# User Manual for Self Declaration Portal of Procurement Center

Index

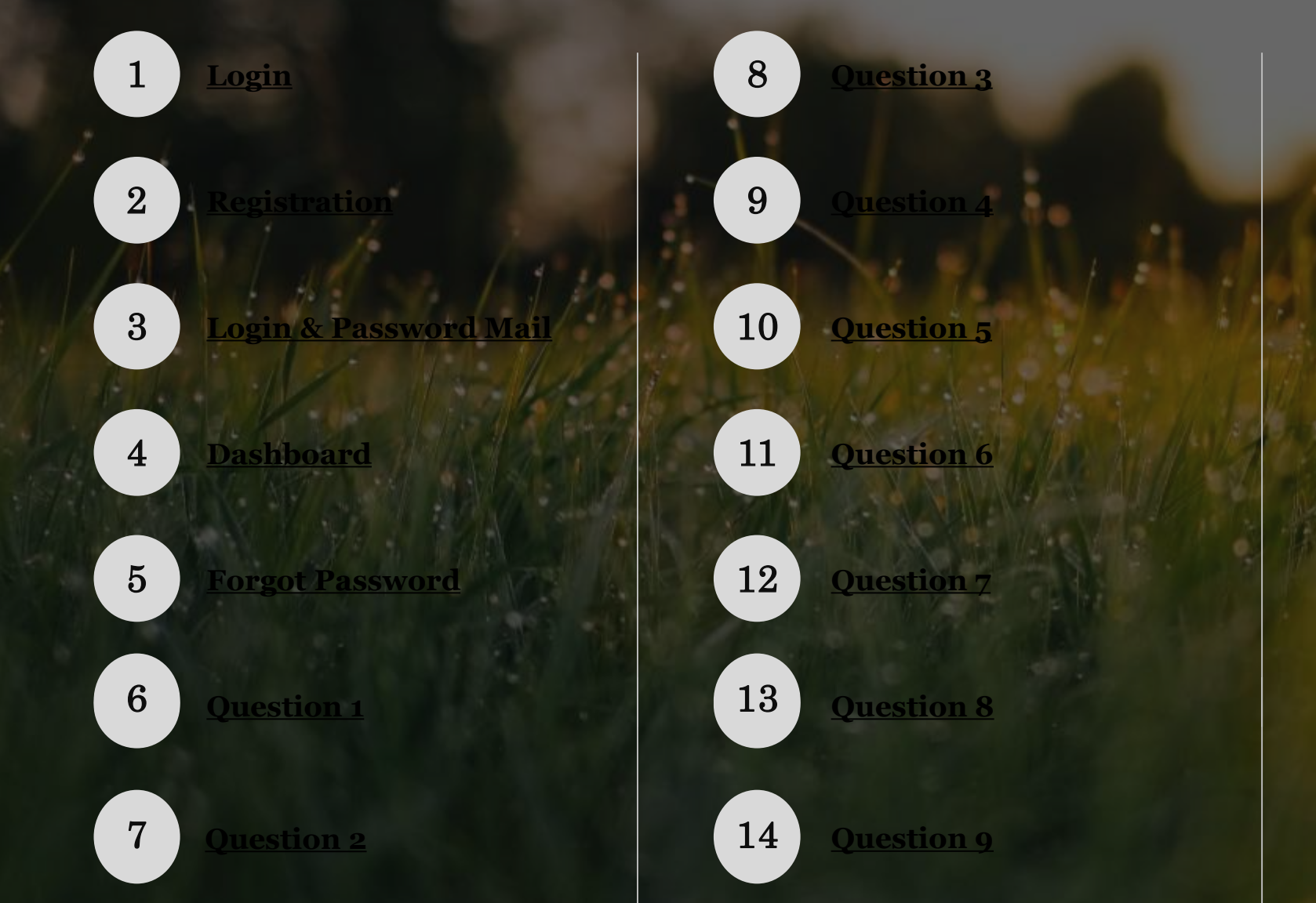

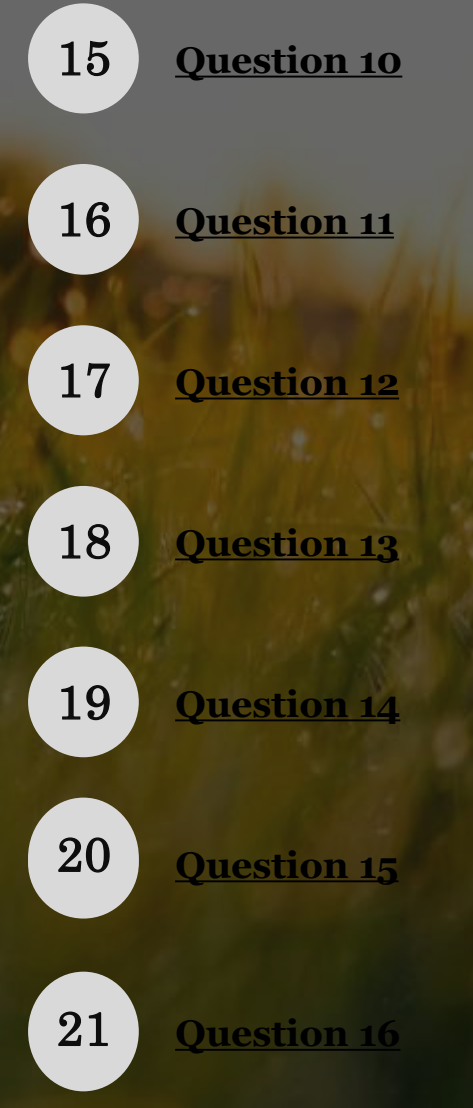

# What kind of image needs to be uploaded as evidence on the portal?

Ans. - The image is evidence of the infrastructure or services present at the procurement center

- Hold your camera or mobile device steady and take a clear picture.
- The object in the picture should be focused and clearly visible.
- Ensure that your device is not shaken while taking the picture.
- Ensure there is proper lighting while you are taking the picture.
- The image is required to be in jpeg or jpg format. Most cameras click the pictures in this format.

| 1. Center-In-<br>Charge/Purchase Officer<br>Photo (Mandatory) | 7. Help Desk               | 13. Weighing Scale                                                                      | 19. Storage Facilities                                    | 25. Parkhi                                                                    |
|---------------------------------------------------------------|----------------------------|-----------------------------------------------------------------------------------------|-----------------------------------------------------------|-------------------------------------------------------------------------------|
| 2. Interior & Exterior Photo of PC (Mandatory)                | 8. Administrative building | 14. Source of<br>Power/Electricity                                                      | 20. Dunnage material                                      | 26. Set of sieves                                                             |
| 3. Biometrics verification                                    | 9. Quality check room      | 15. Lights at different places inside PC                                                | 21. Boundary Wall                                         | 27. Sample divider                                                            |
| 4. Procurement Center<br>board/Banner                         | 10. Drainage               | 16. Manual Register,<br>Computer, Tablet used for<br>registration of farmers<br>details | 22. Entry Gate                                            | 28. Analysis Kit (Field<br>Balance, Magnifying lens,<br>Scoops and Callipers) |
| 5. Drinking water facility                                    | 11. Waiting Room           | 17. Internet Speed at PC                                                                | 23. Sample Collection Pan (Enamel Plate)                  | 29. AI – Enabled Grain<br>Analyser                                            |
| 6. Toilet facility                                            | 12. Unloading Floor        | 18. Information display banner/board                                                    | 24. Moisture meter with or without calibrated certificate | 30. Grain Cleaning or Drying<br>Equipment                                     |

## Images that you might require during the Assessment Process

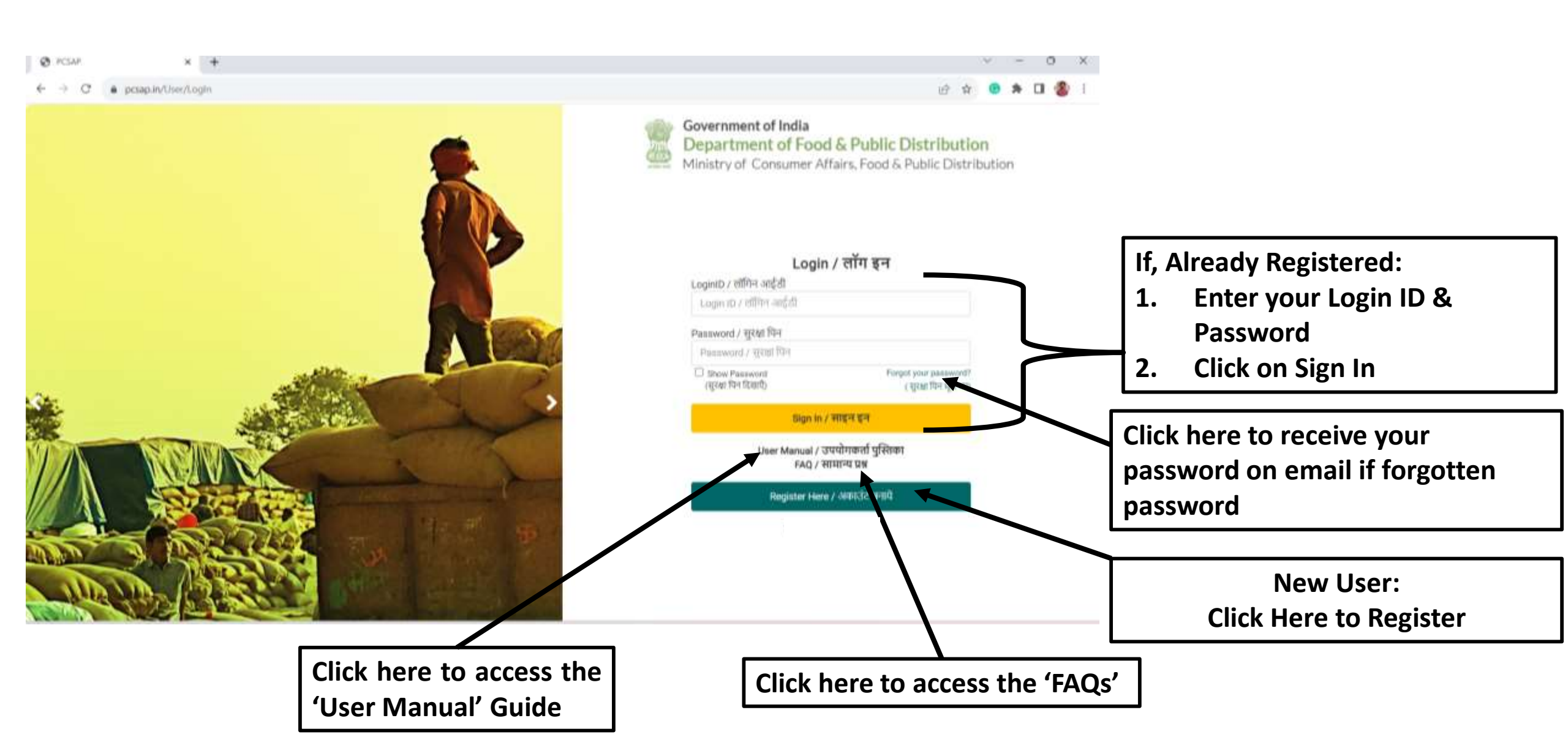

# 2.1 Registration Page

Click on 'Allow' to enable location permissions

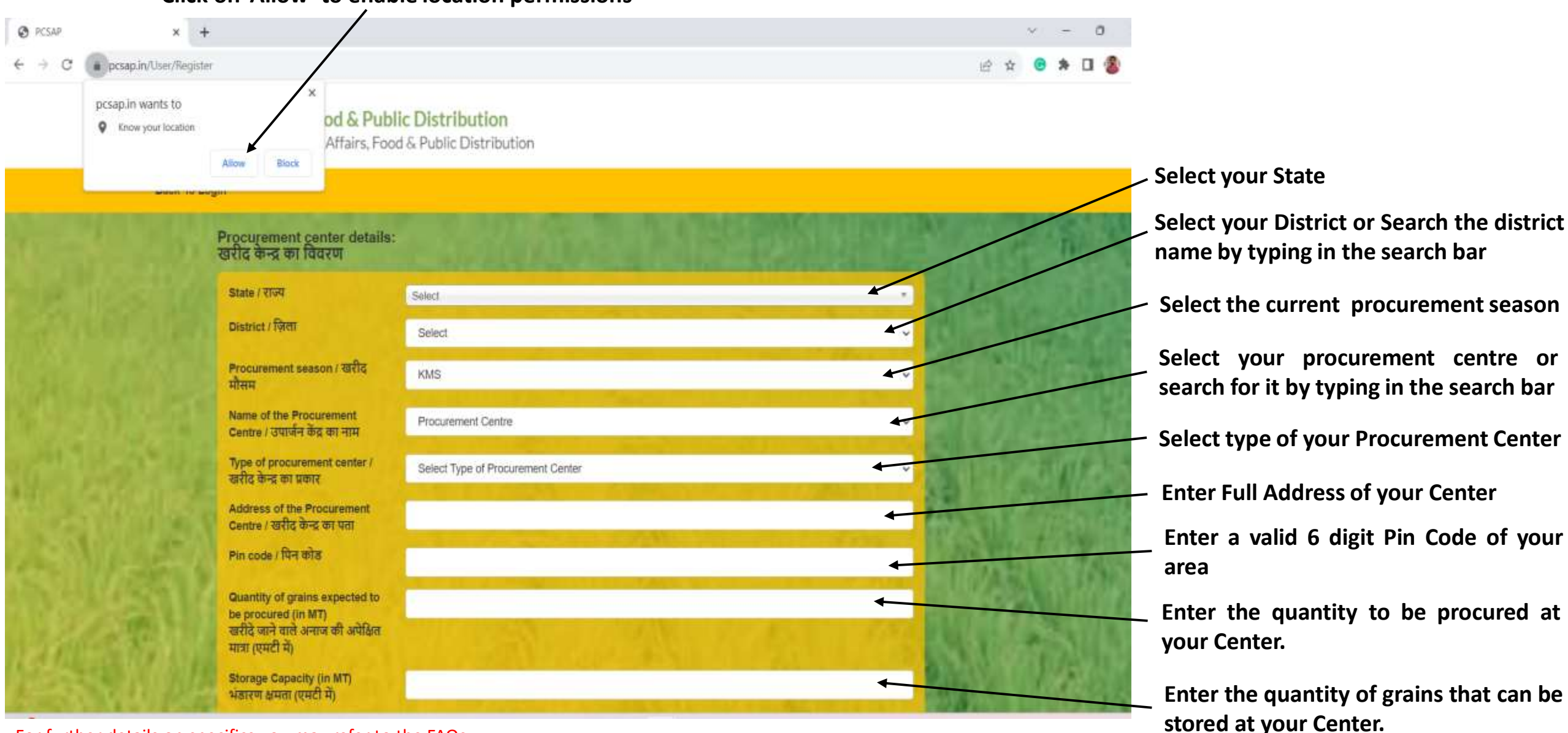

For further details on specifics you may refer to the FAQs

## 2.2 Registration Page

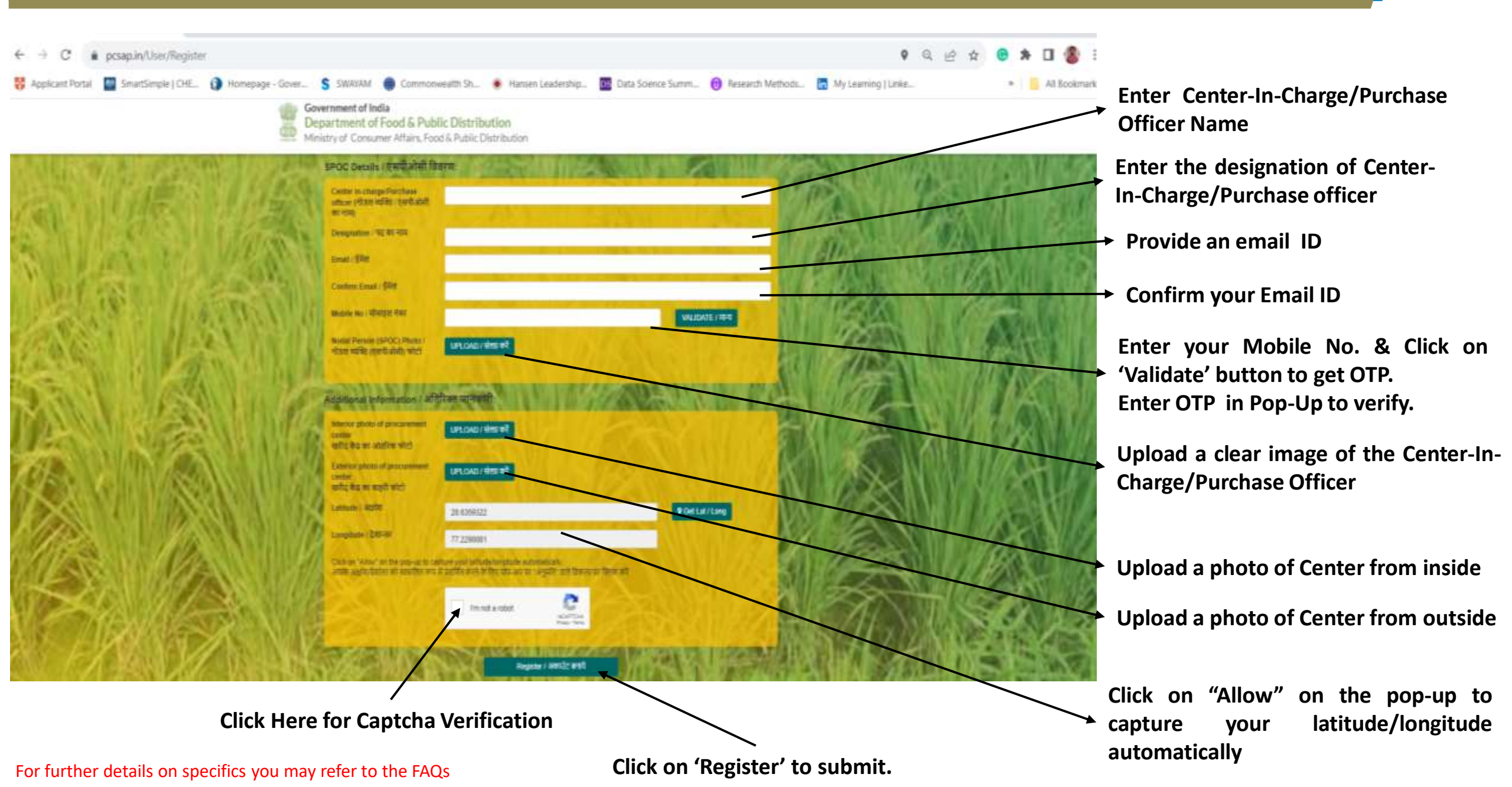

#### 3. Login ID & Password Email

## On registration an email as below would appear:

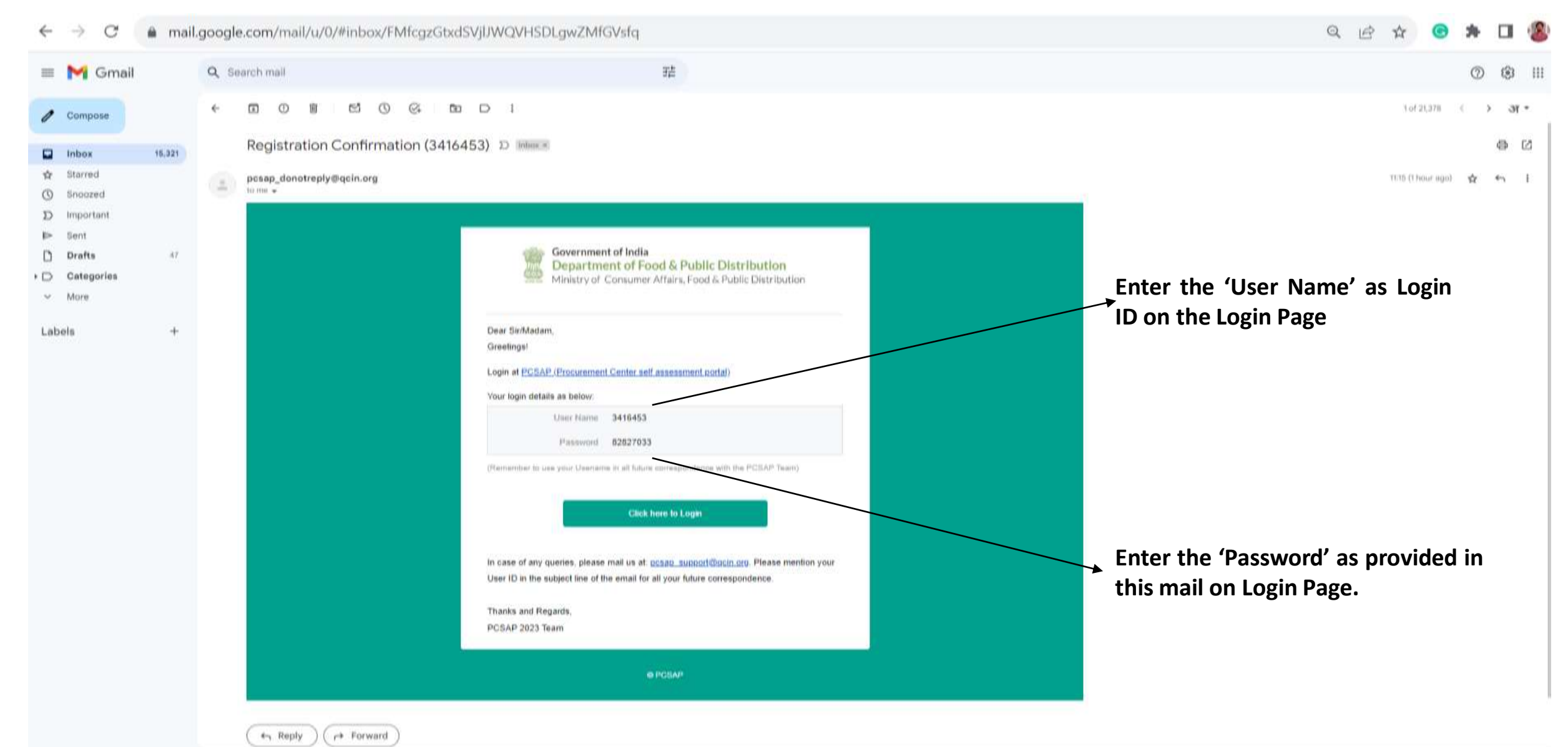

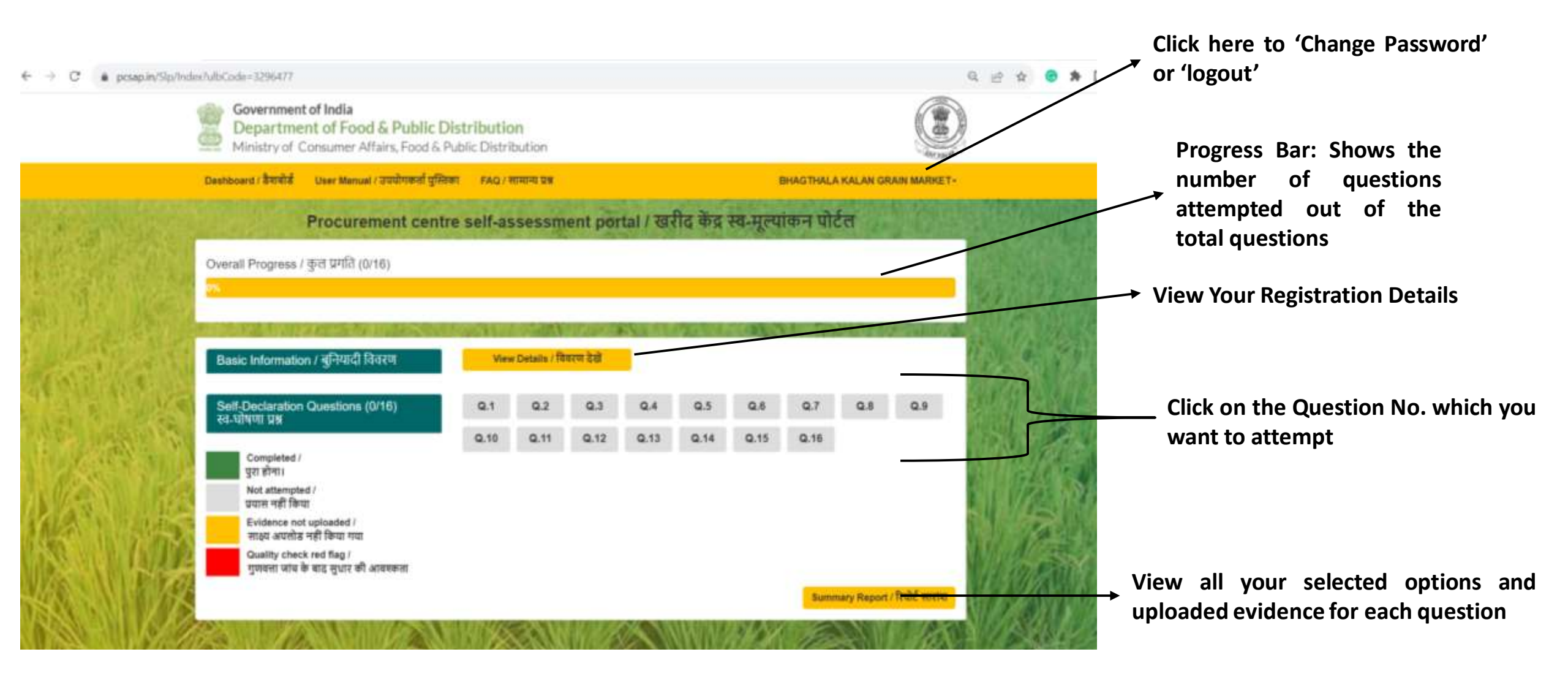

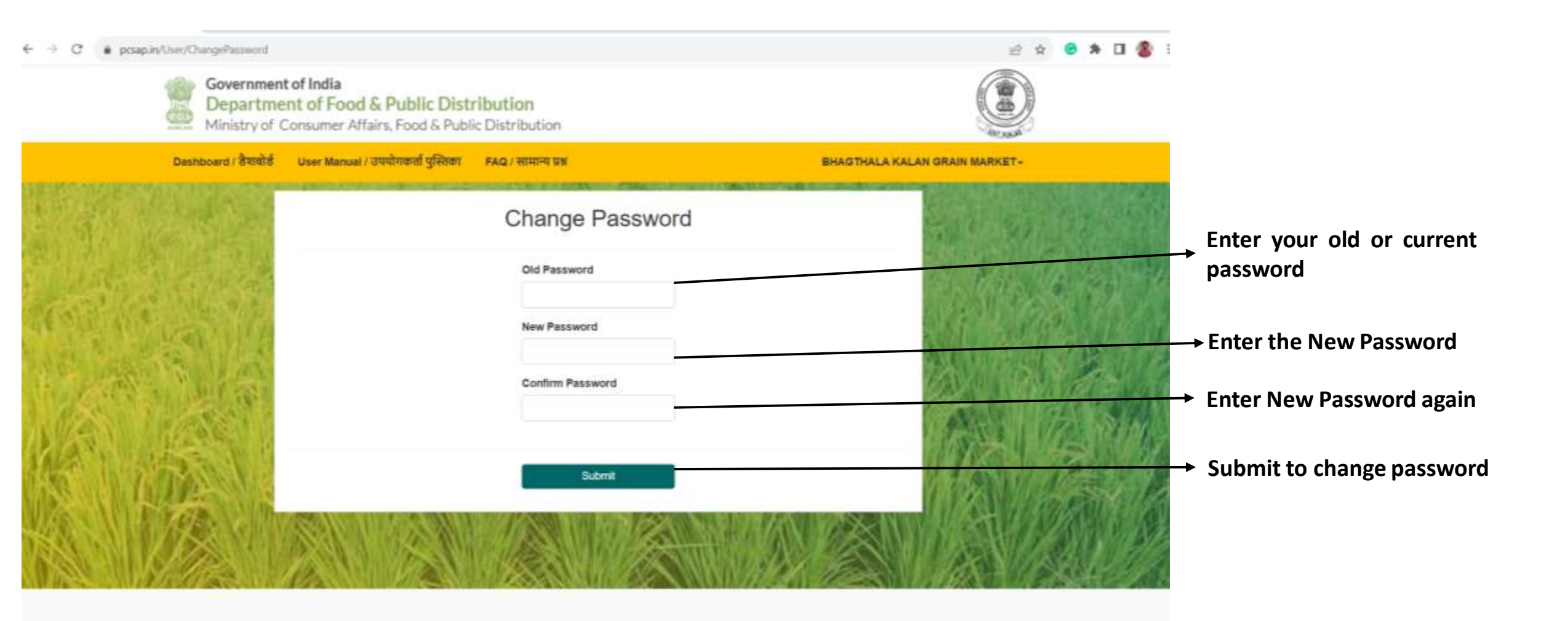

For further details on specifics you may refer to the FAQs

#### Move to any Question No.

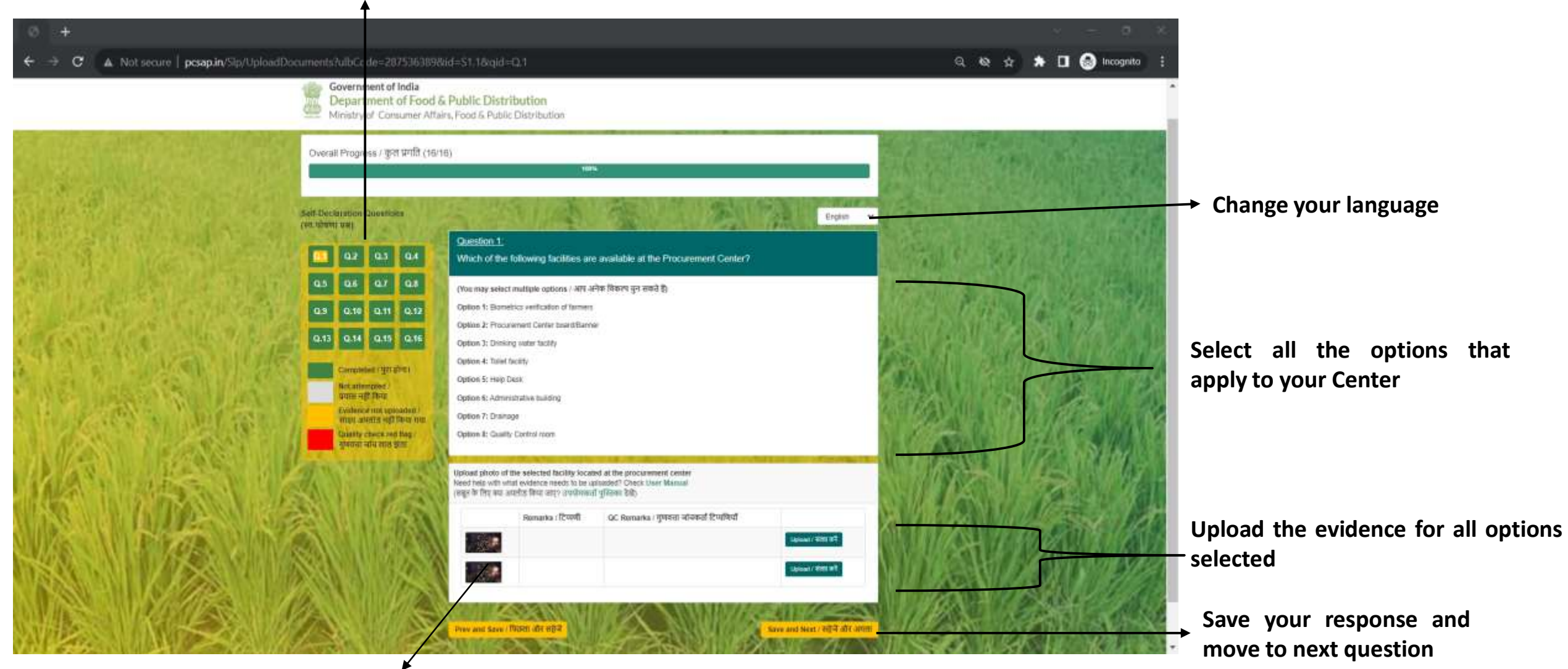

Icon for the image upload is present (After the upload of a evidence a thumbnail will appear of that image)

#### **Biometric Verification of Farmers**

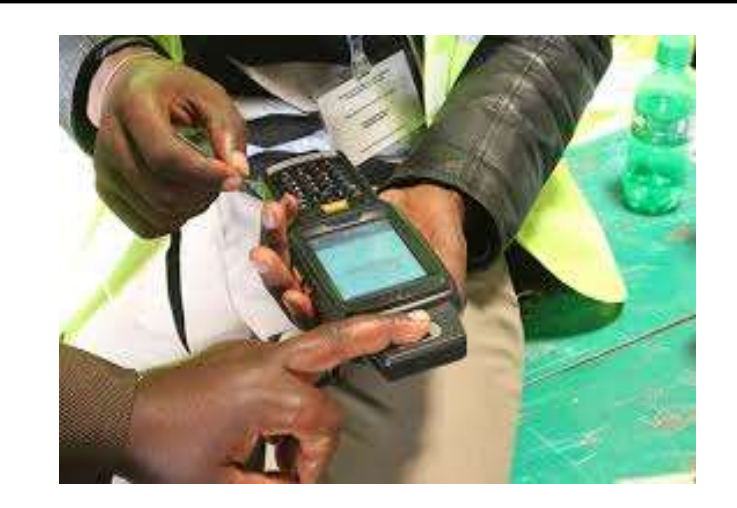

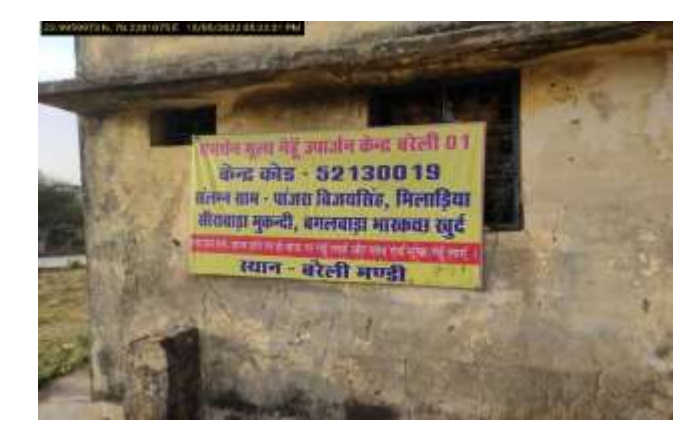

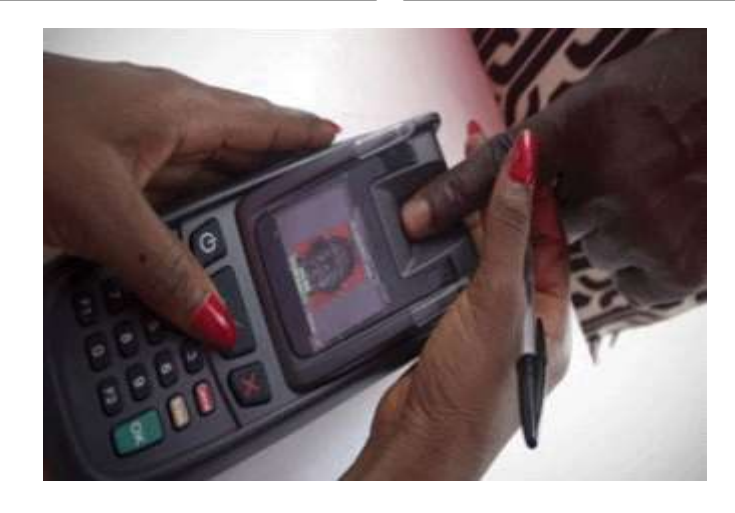

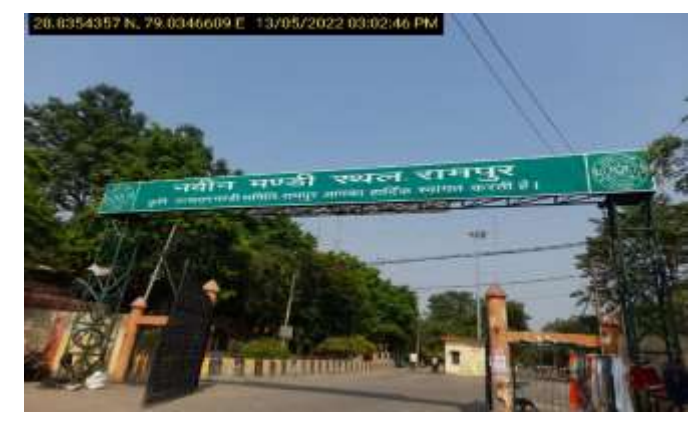

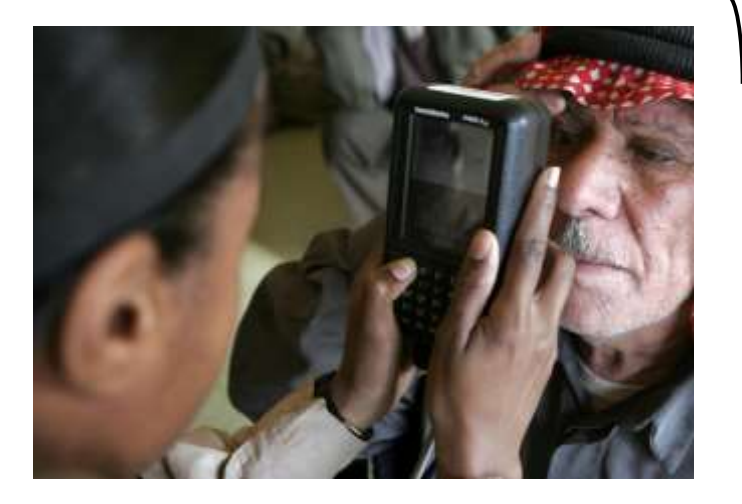

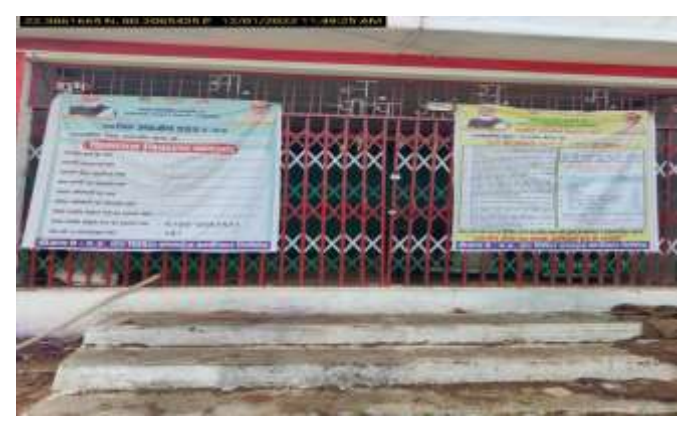

#### **Procurement Center Board/Banner**

#### **Drinking Water Facility inside the Center**

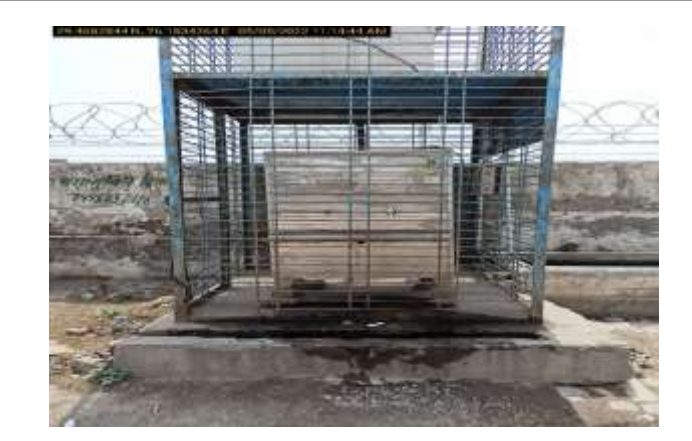

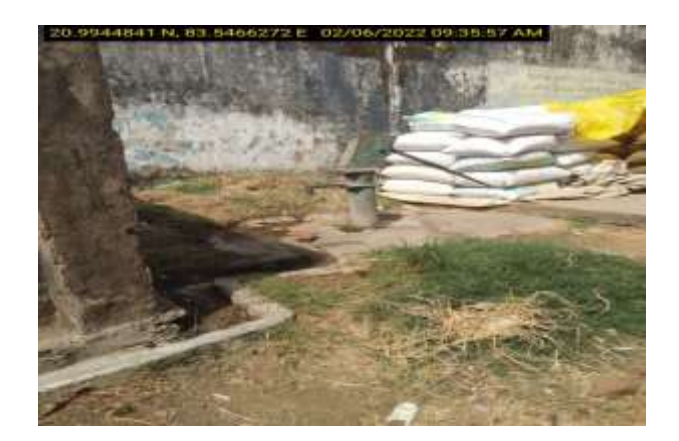

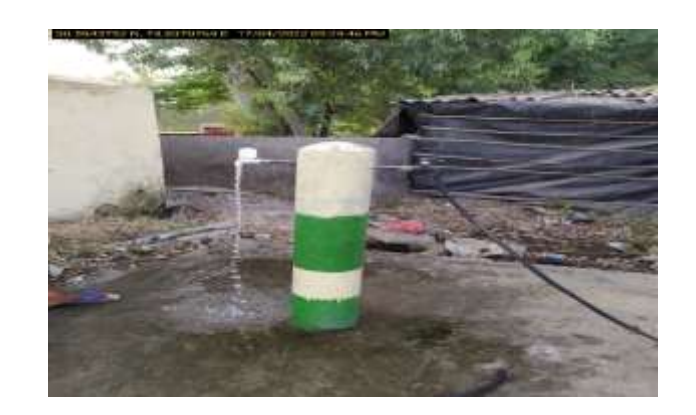

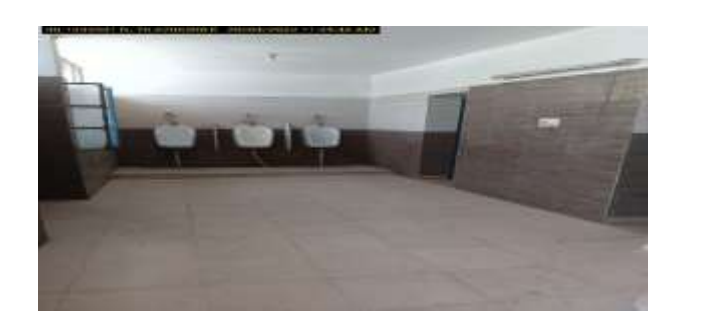

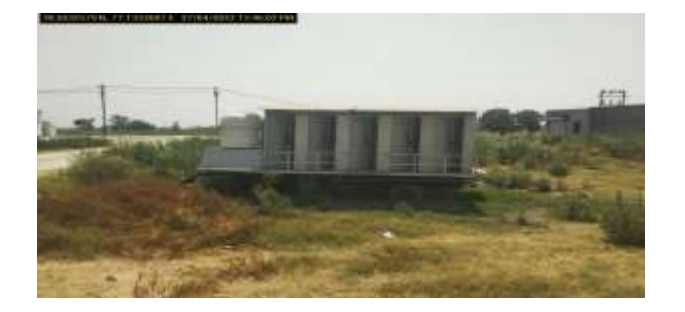

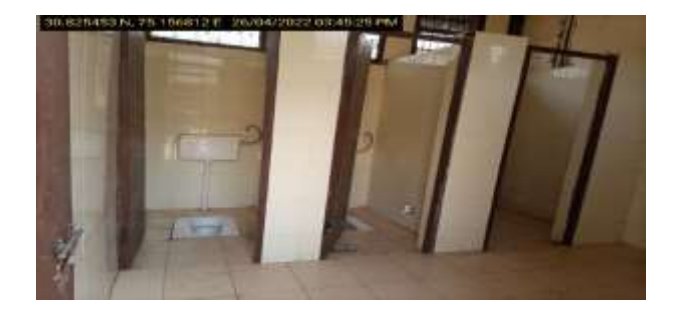

#### **Toilet Facility inside the Center**

## Help Desk

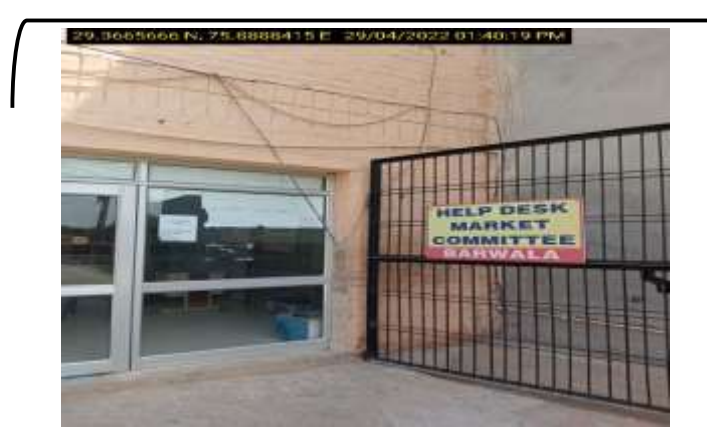

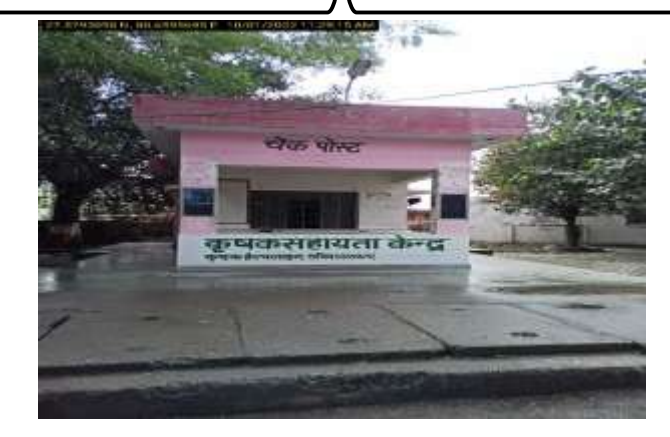

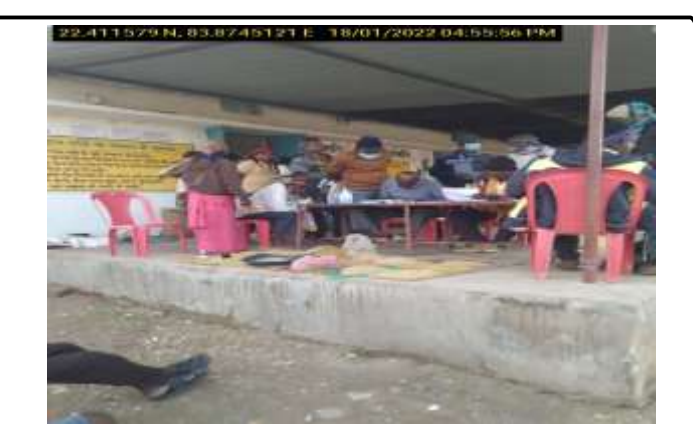

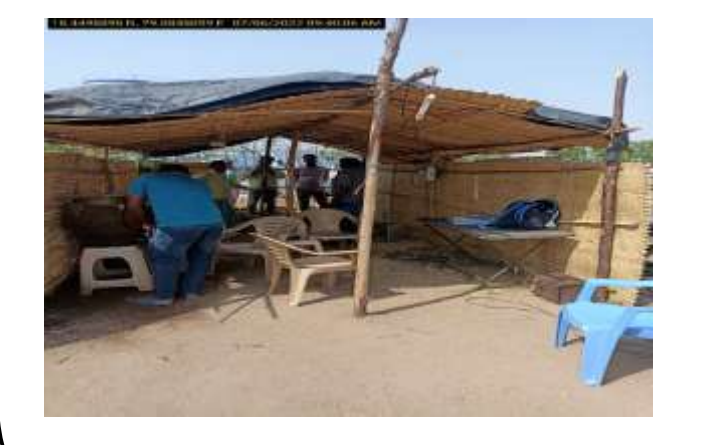

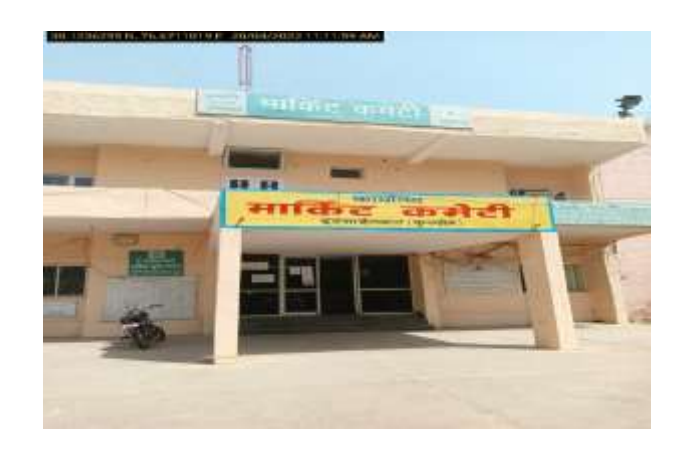

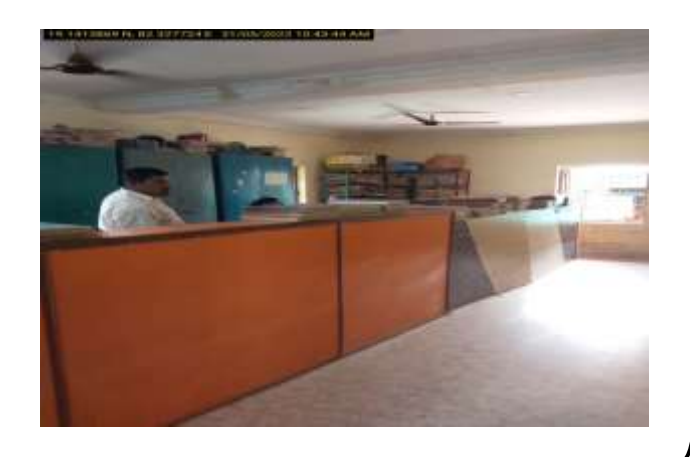

#### **Administrative Hall**

## Drainage

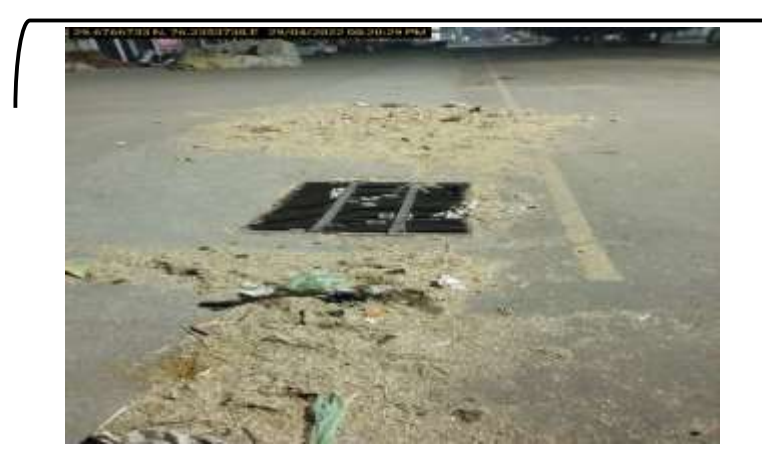

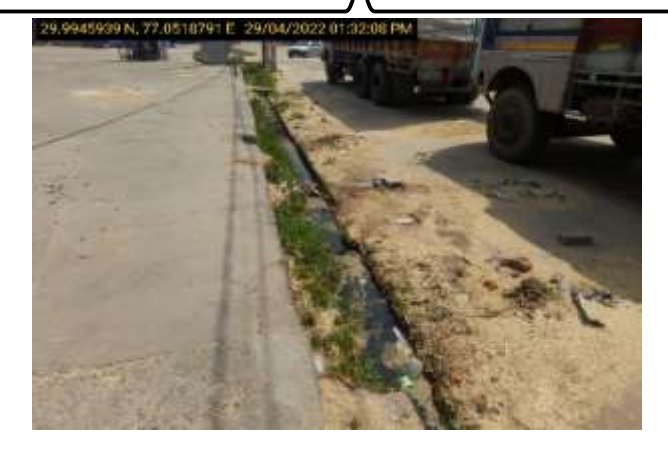

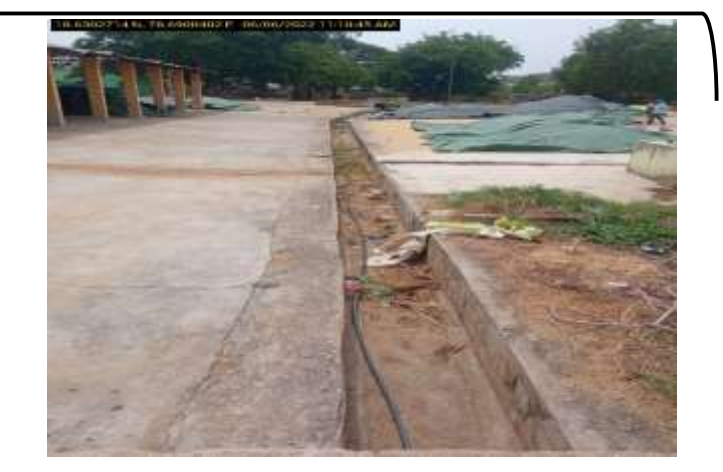

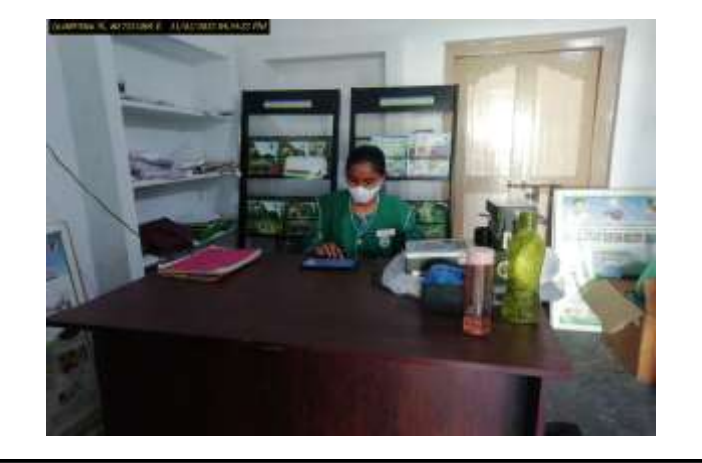

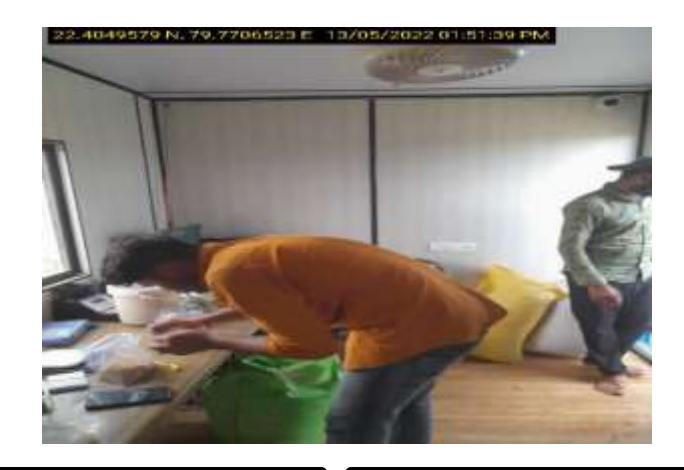

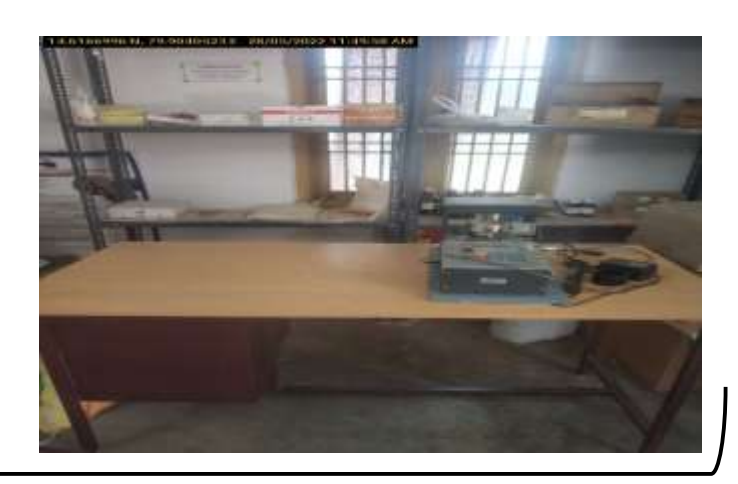

## **Quality Check Room**

#### **6.2** Assessment Questions

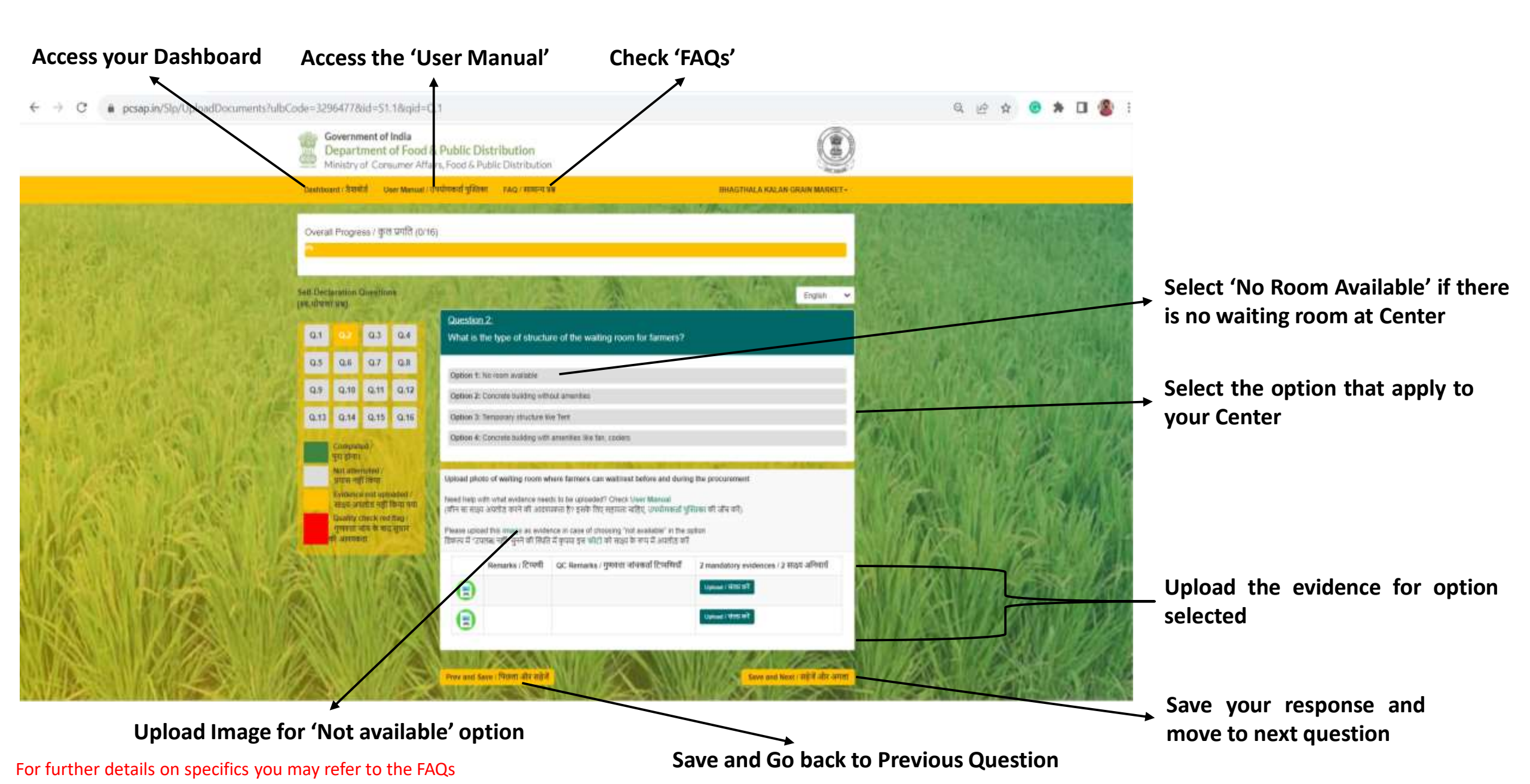

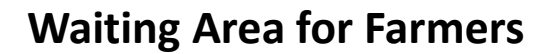

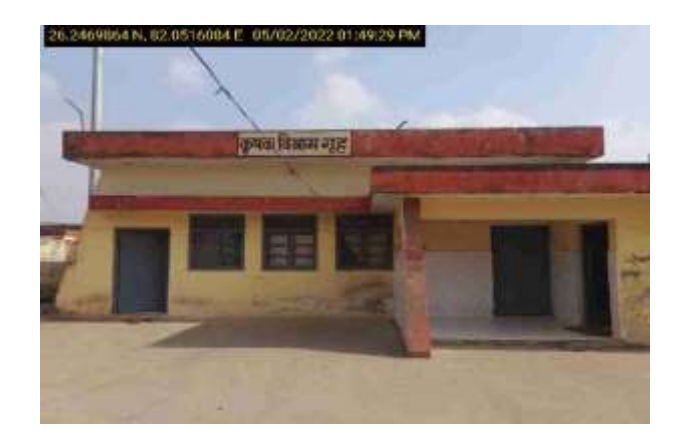

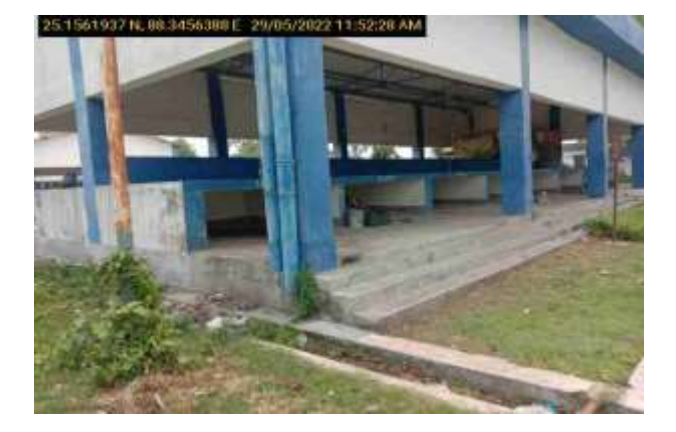

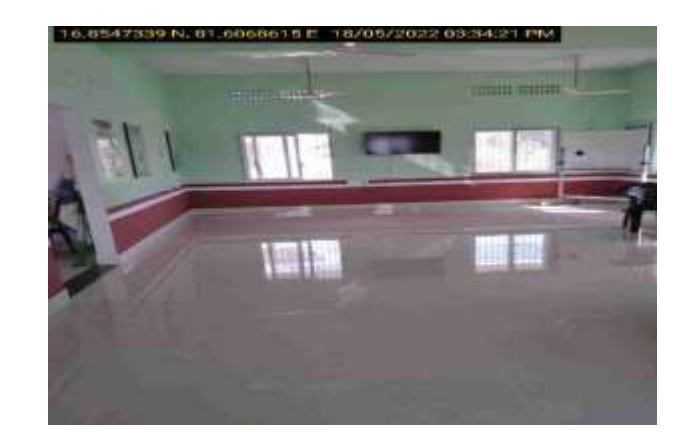

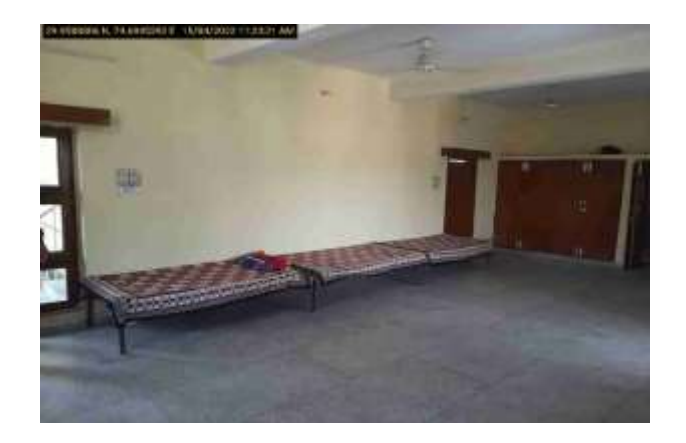

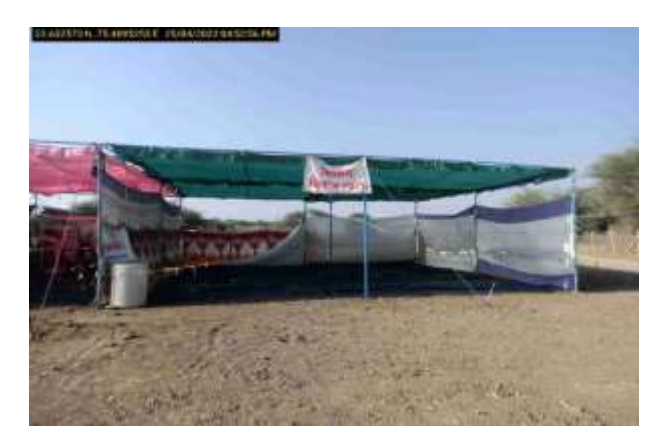

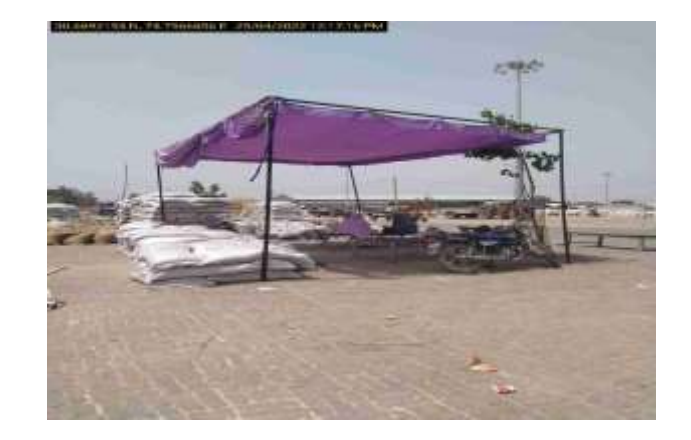

pcsap.in/Slp/UploadDocuments?ulbCode=32964778id=51.1&cid=Q.1 C

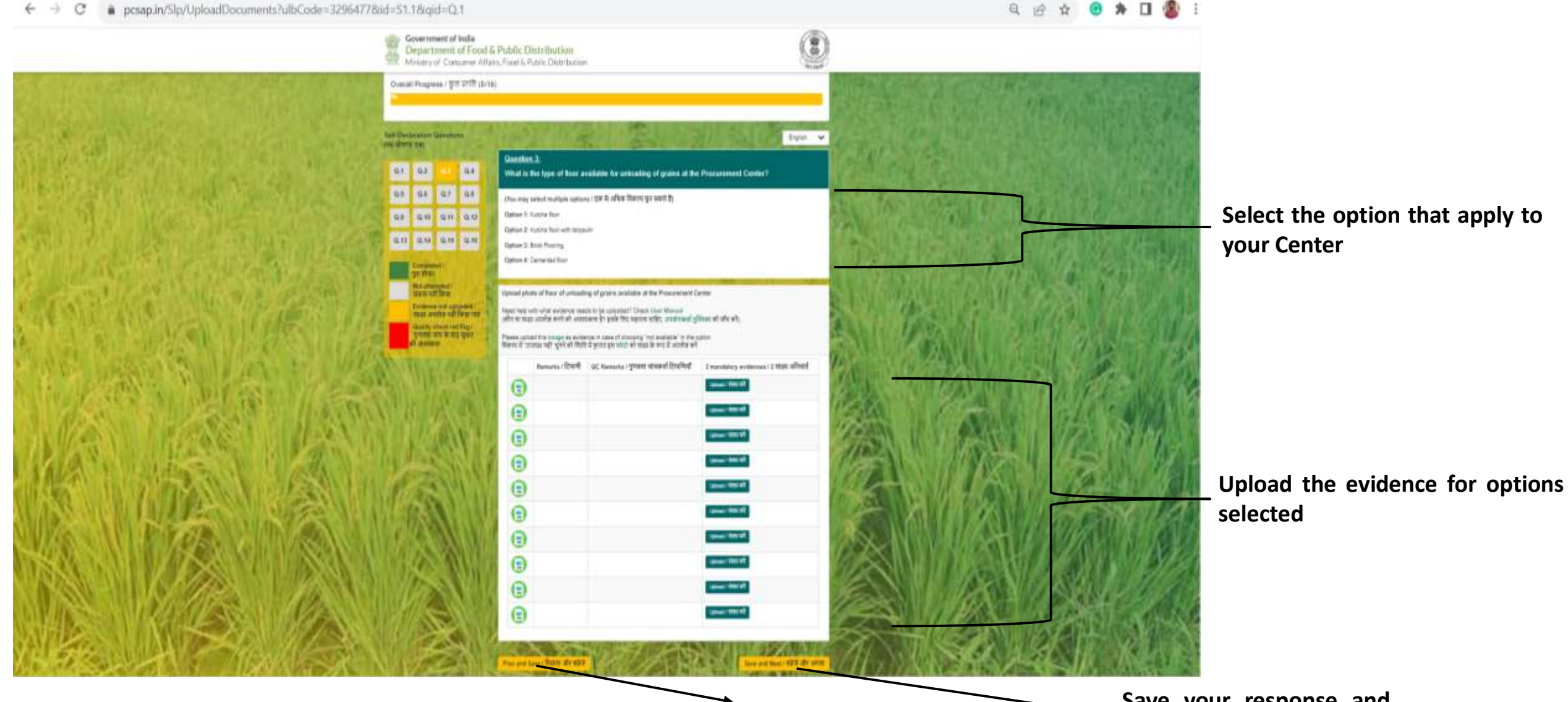

For further details on specifics you may refer to the FAQs

Save and Go back to Previous Question

Save your response and move to next question

## **Unloading Floor**

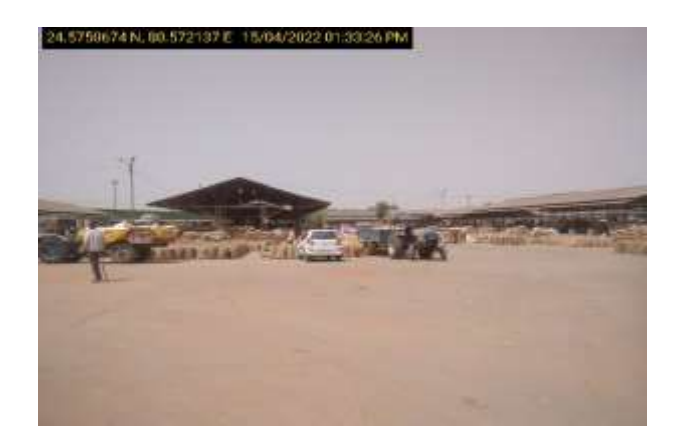

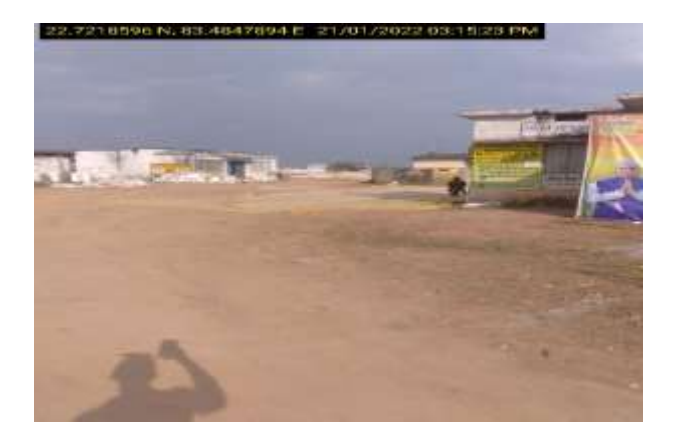

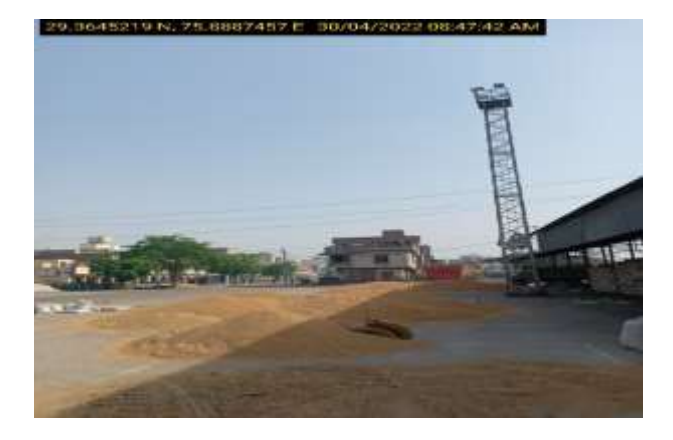

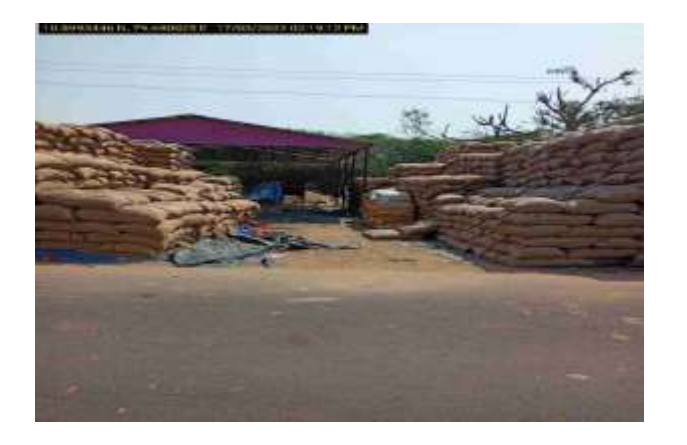

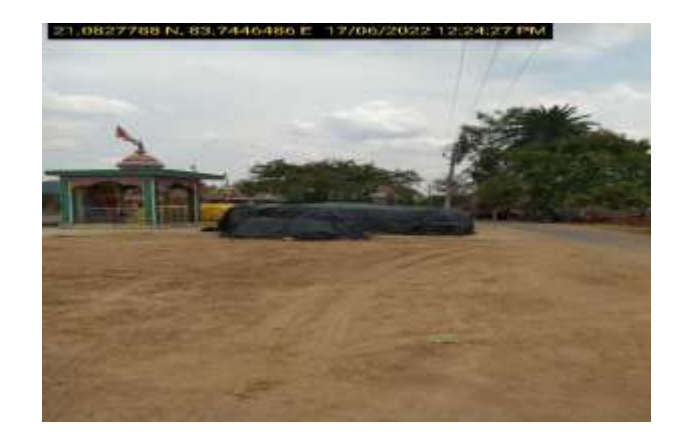

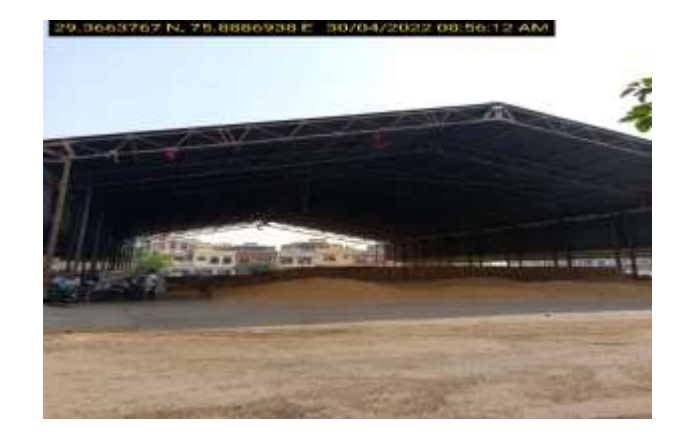

## 6.4 Assessment Questions

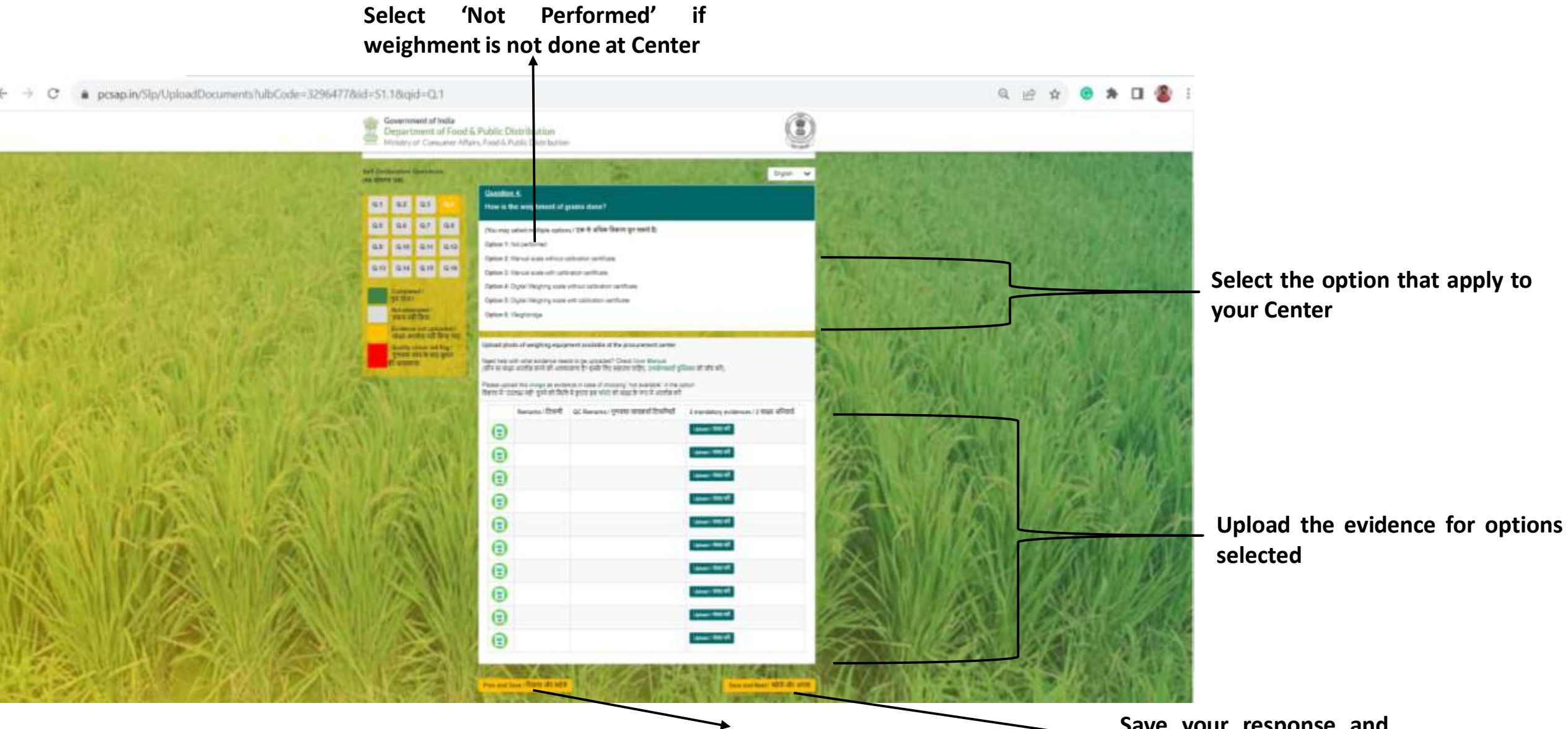

For further details on specifics you may refer to the FAQs

Save and Go back to Previous Question

Save your response and move to next question

#### Weighment of Grains

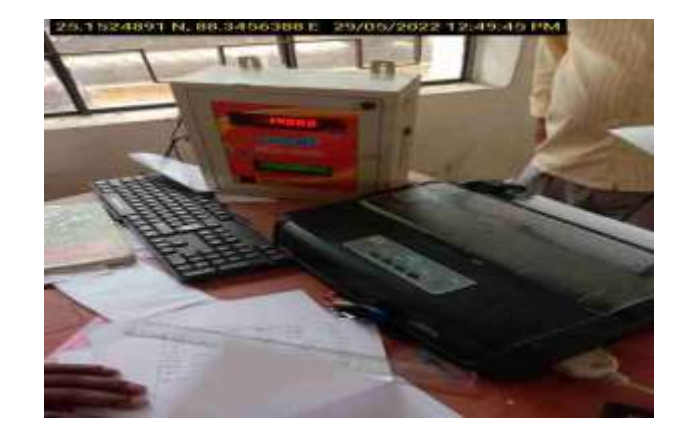

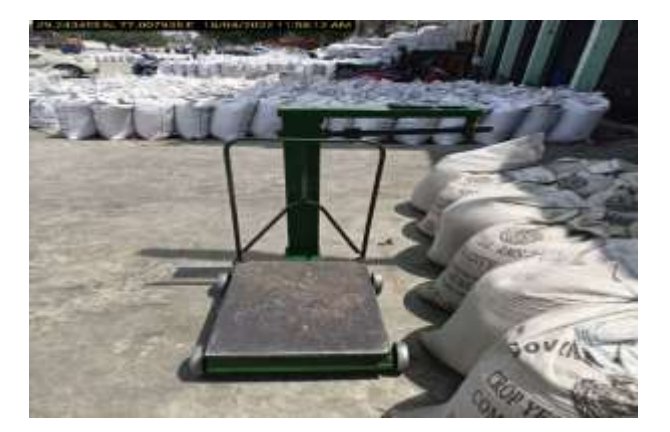

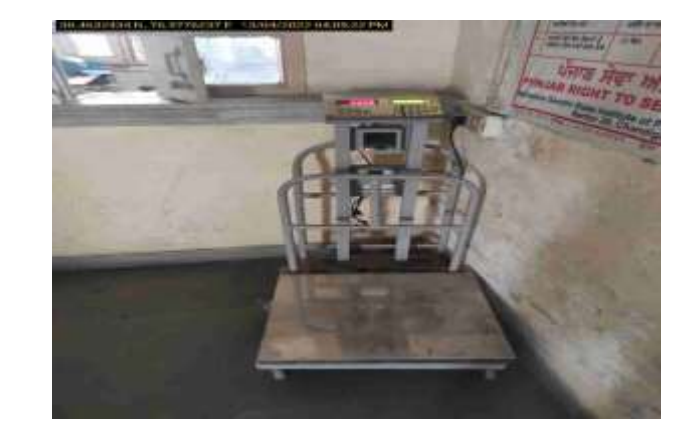

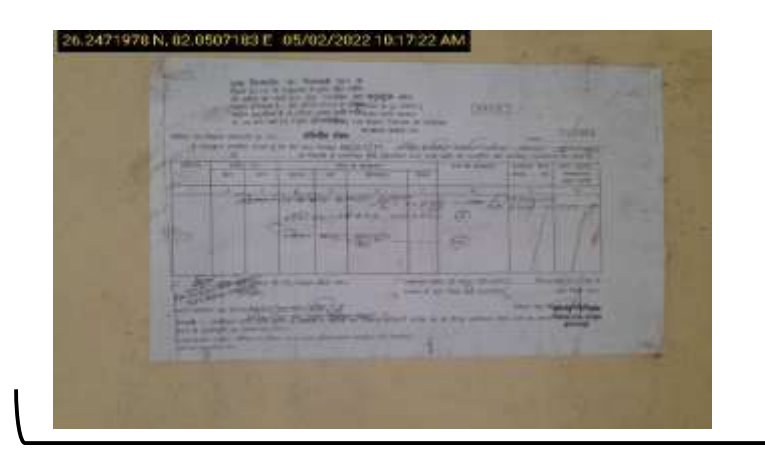

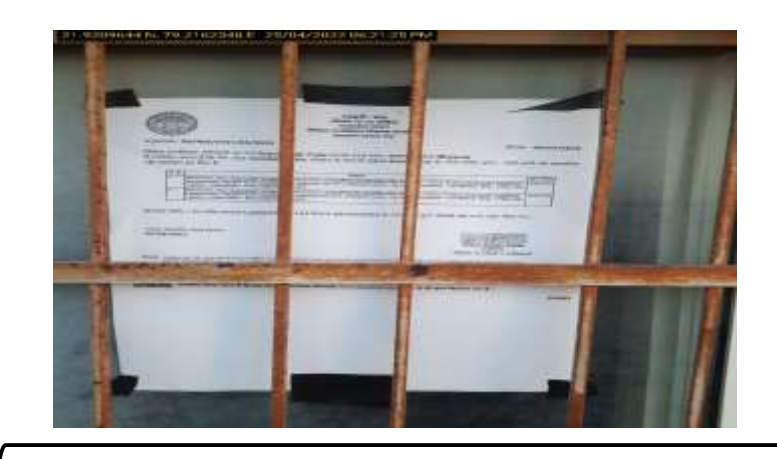

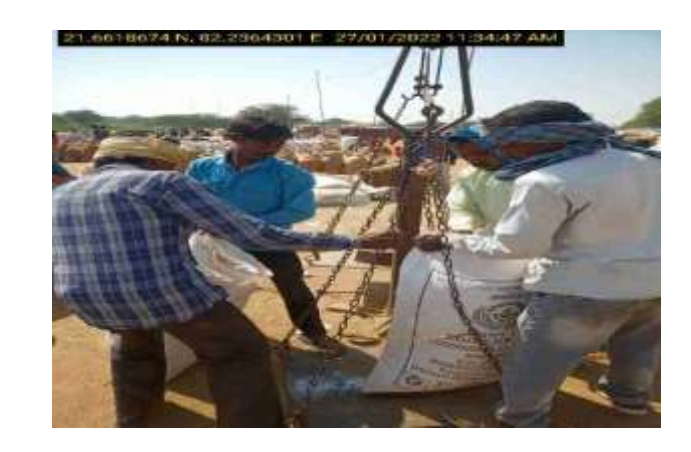

## **Digital Weighment Calibaration Certificate**

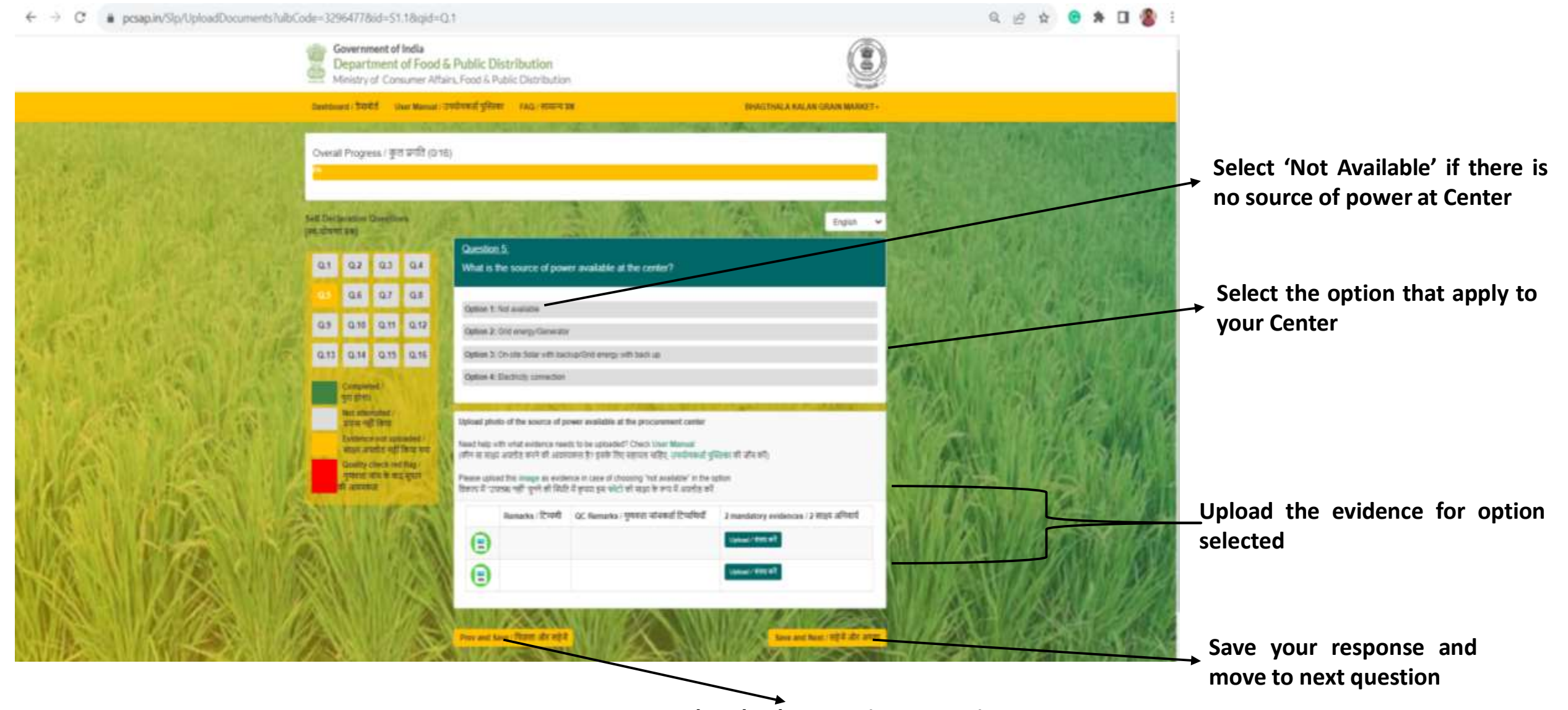

#### For further details on specifics you may refer to the FAQs

#### **Source of Power**

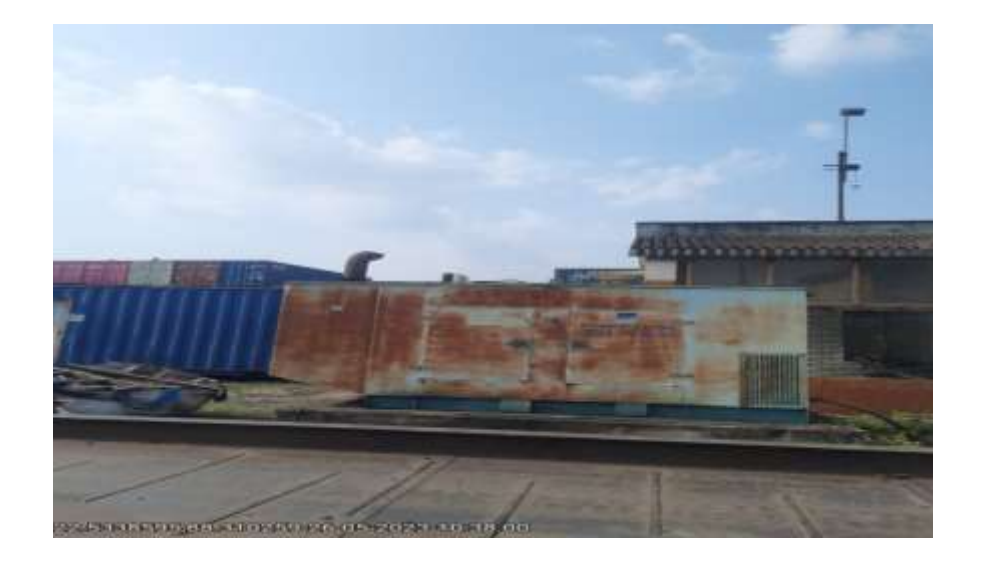

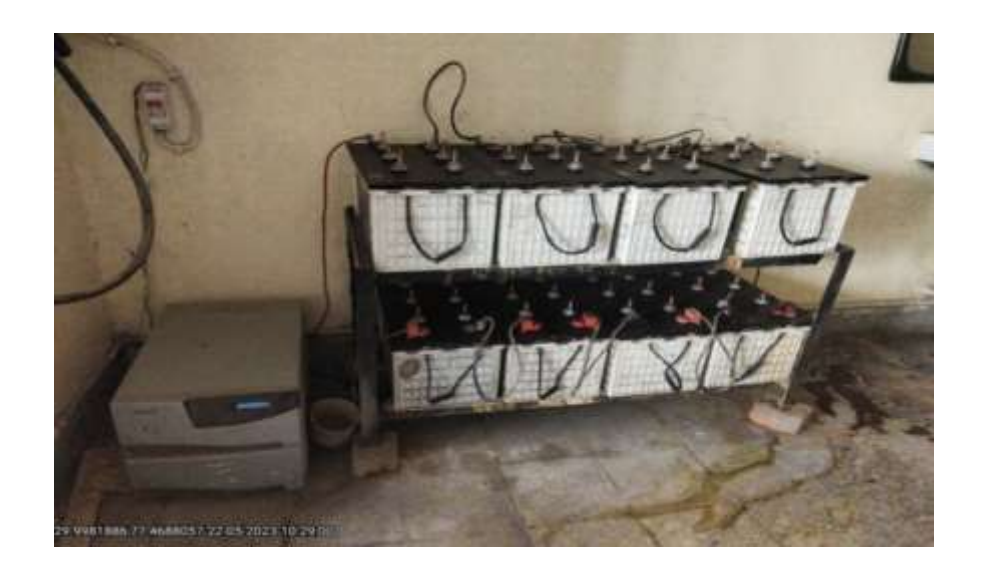

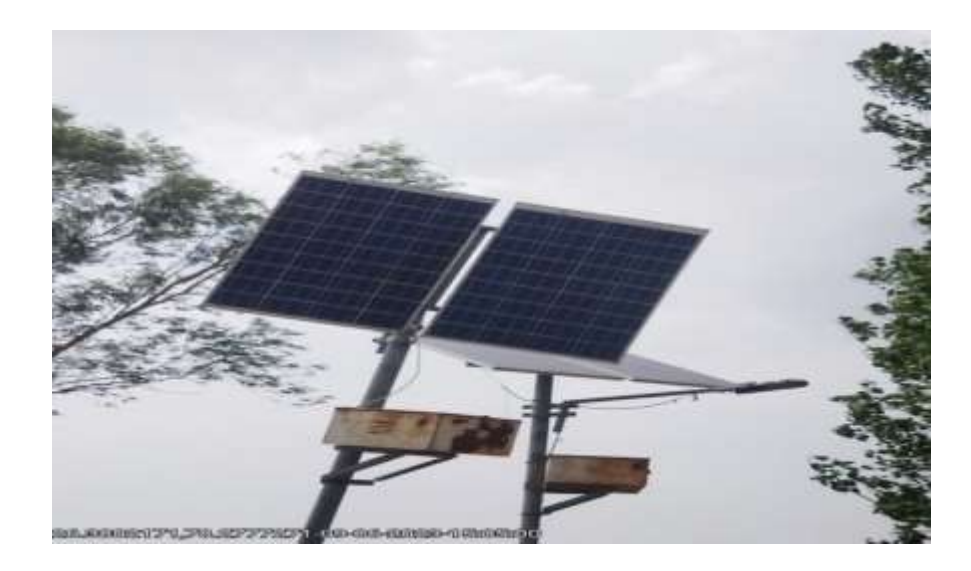

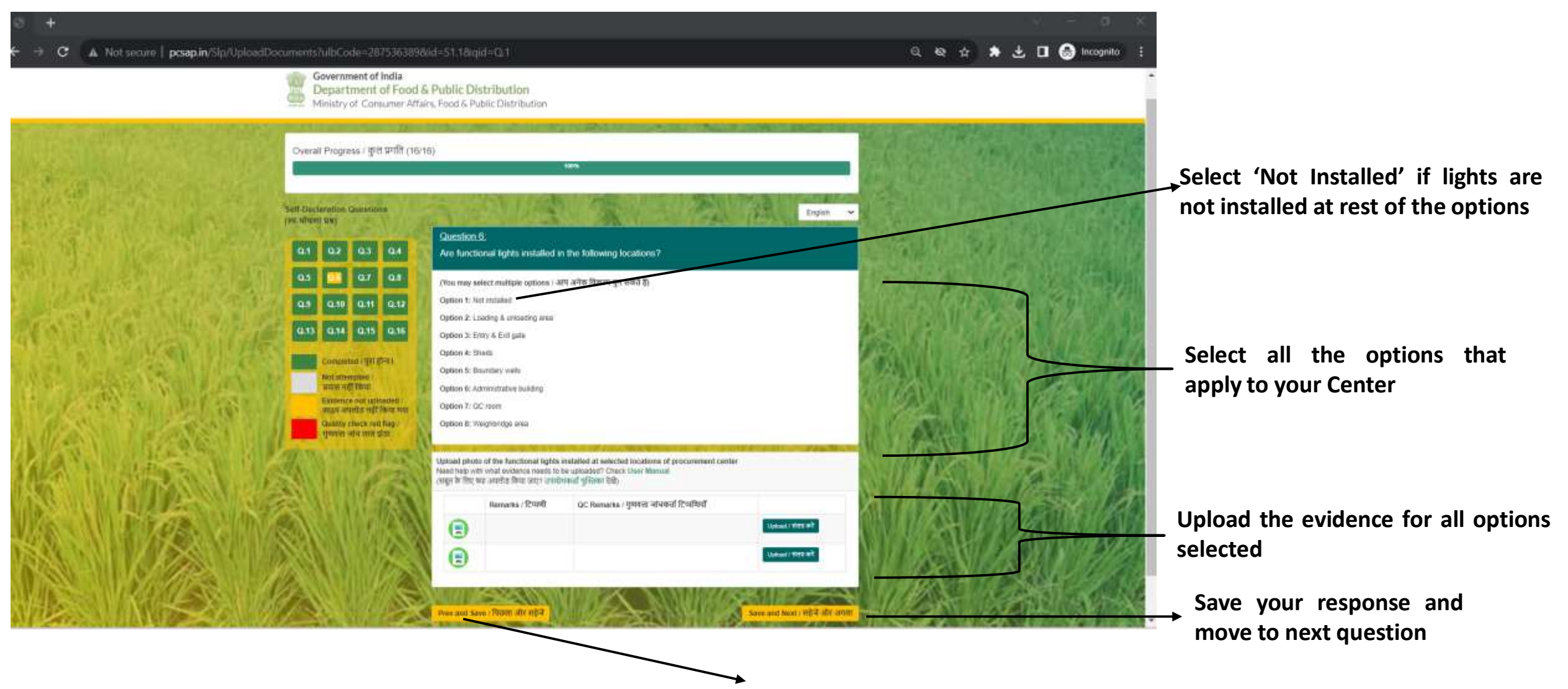

#### For further details on specifics you may refer to the FAQs

## Lights Installed at different Places

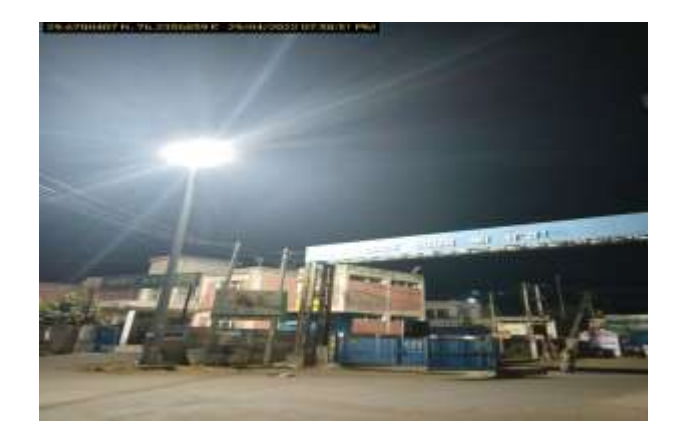

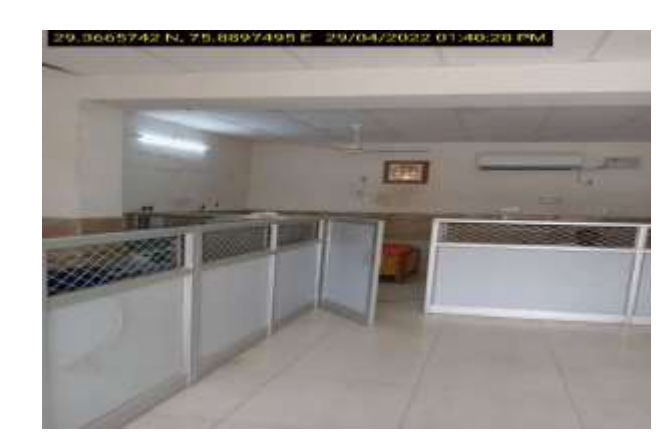

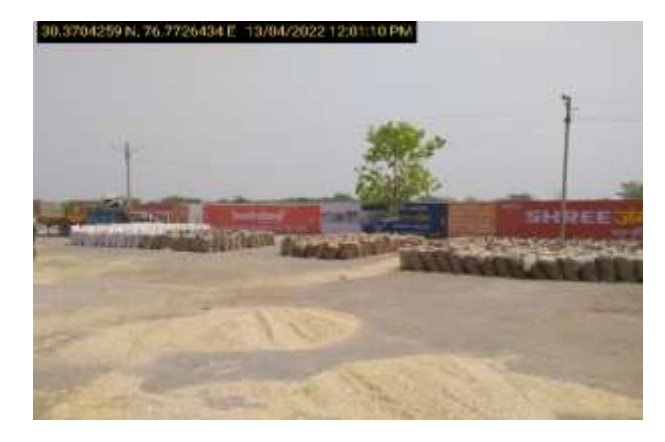

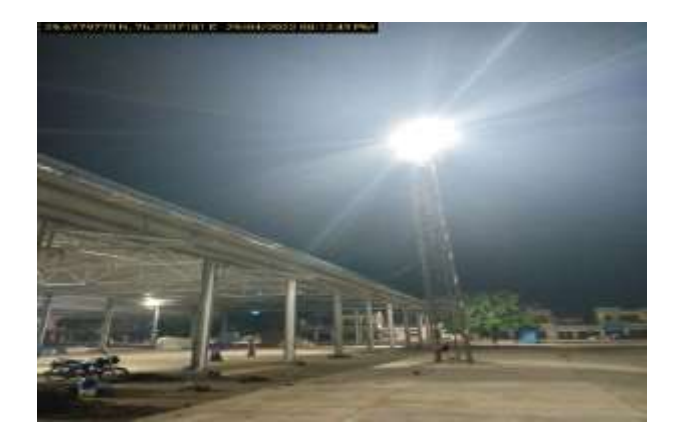

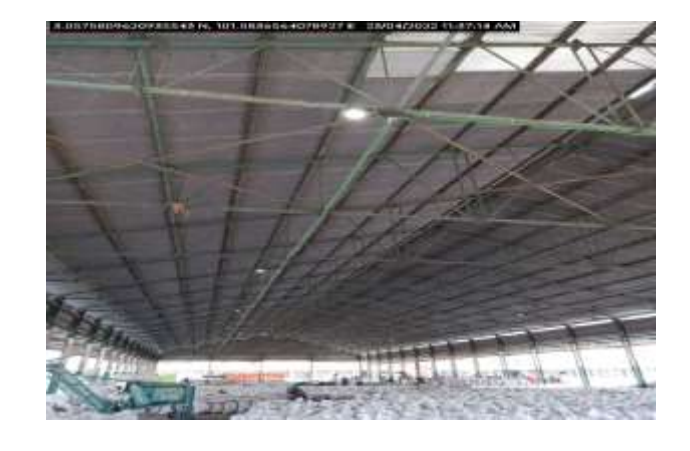

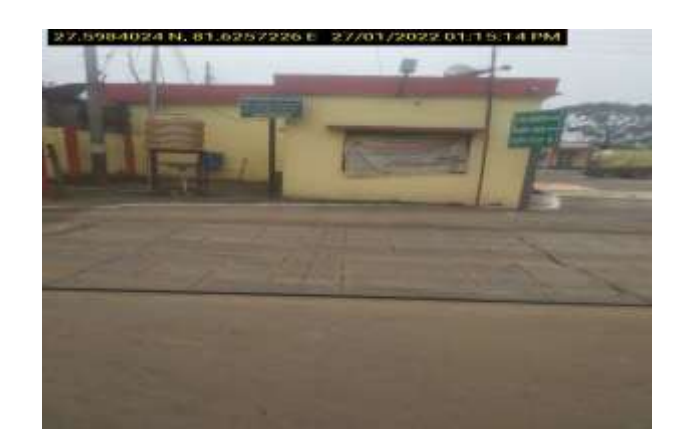

#### **6.7 Assessment Questions**

Note: There might not be sample evidence for this question. You may upload the 'not available' sample image provided above the evidence box

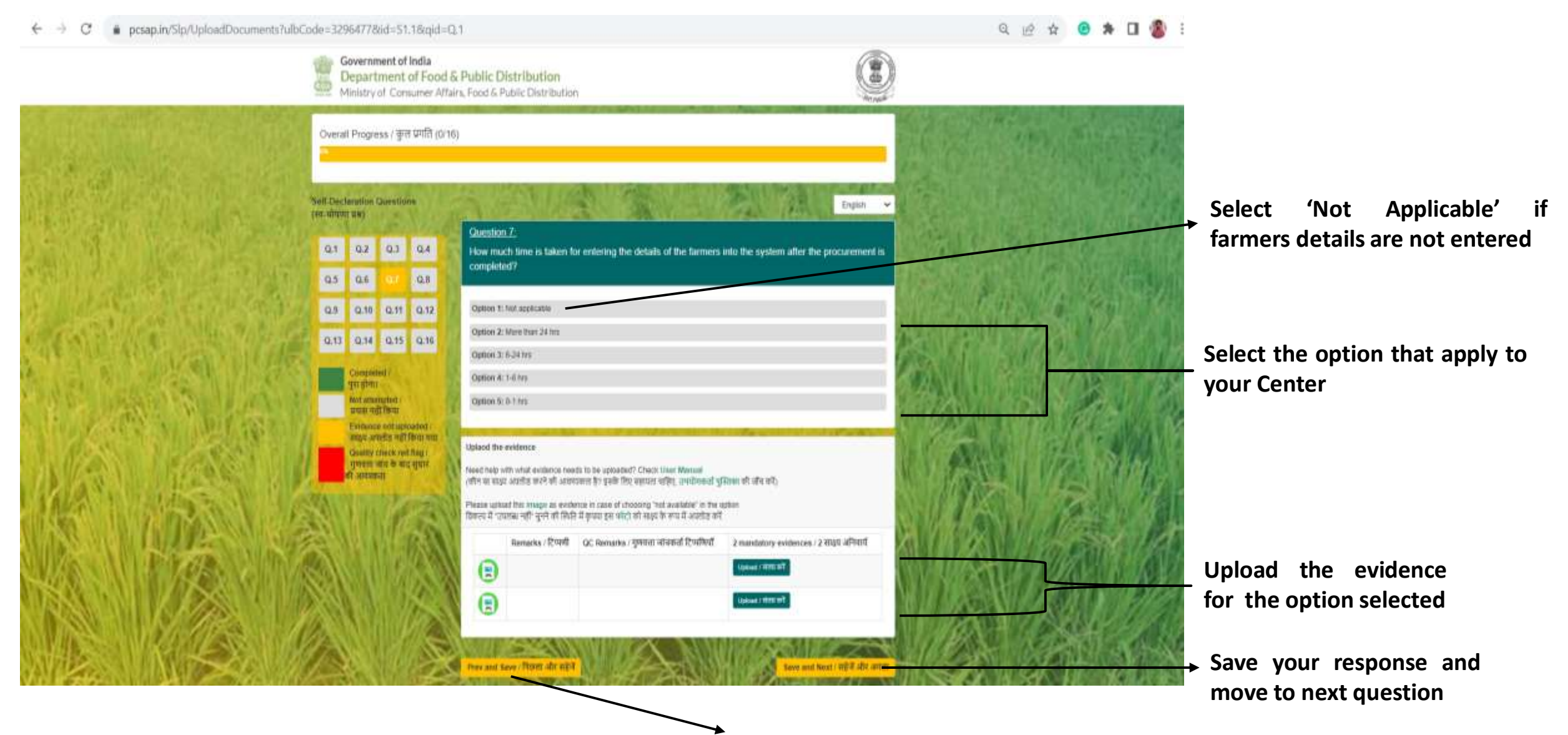

For further details on specifics you may refer to the FAQs

pcsap.in/Slp/UploadDocuments?ulbCode=32964778id=S1.18iqid=Q.1

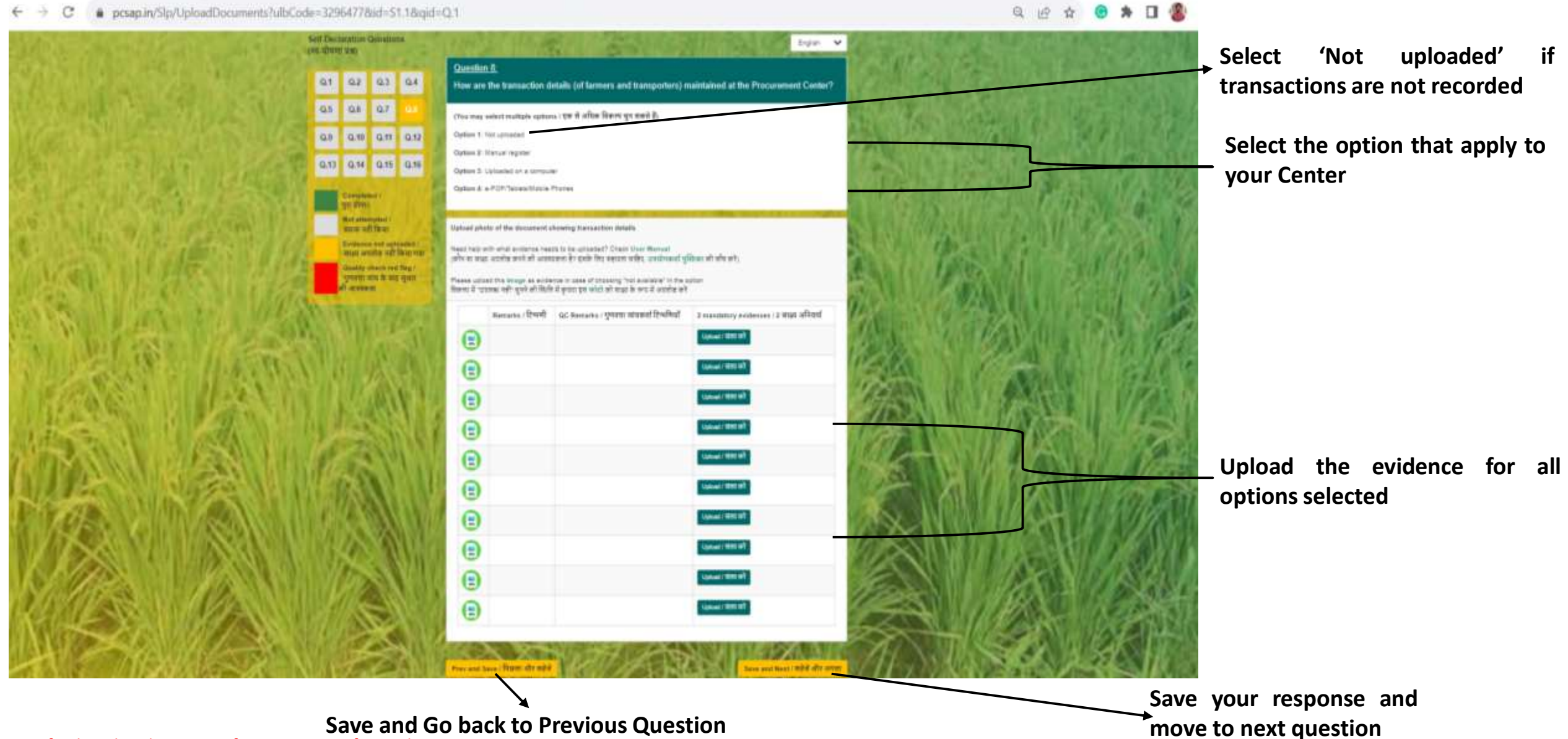

if

For further details on specifics you may refer to the FAQs

## **Transaction Details Registration**

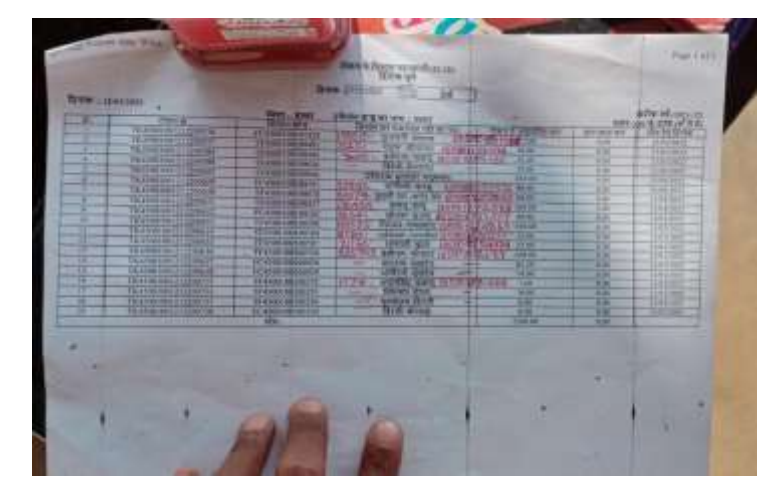

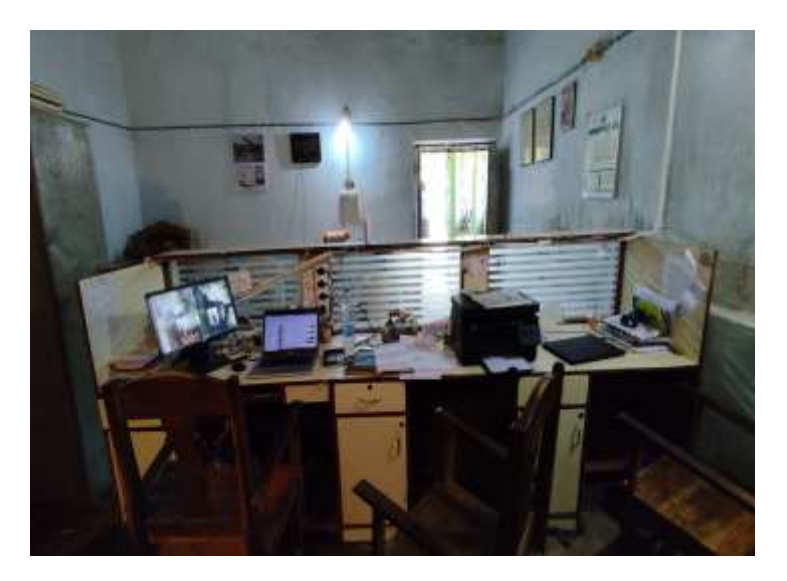

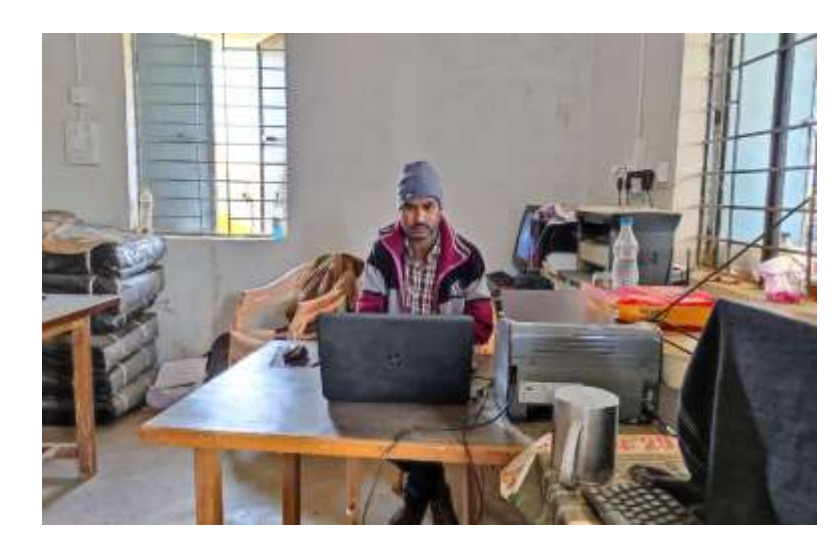

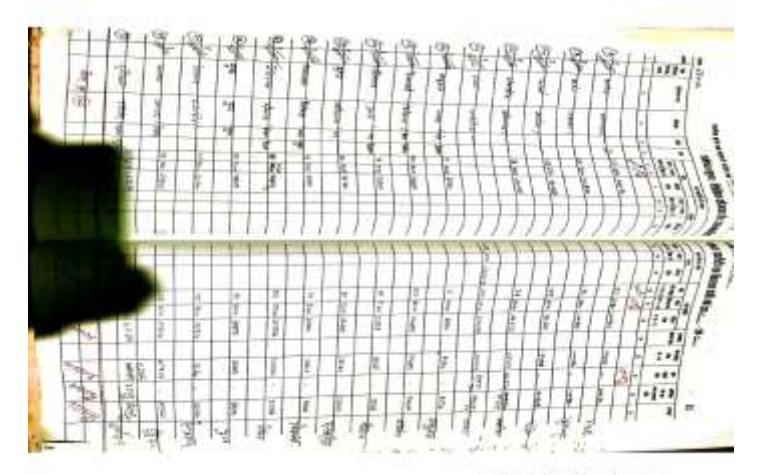

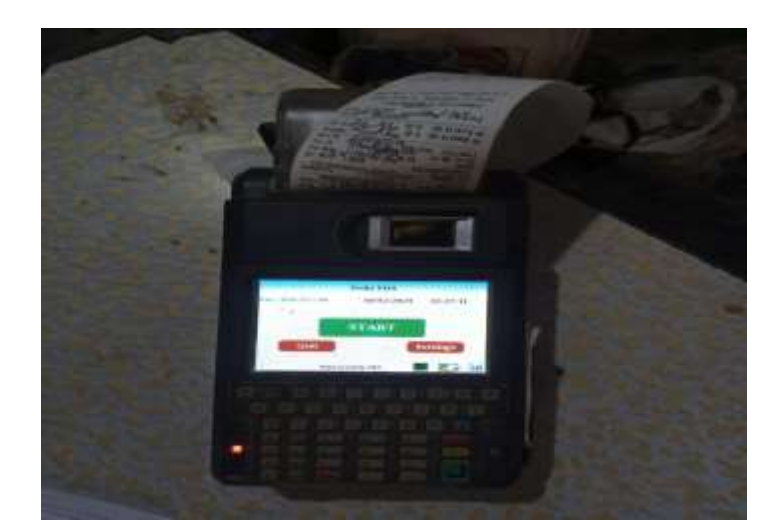

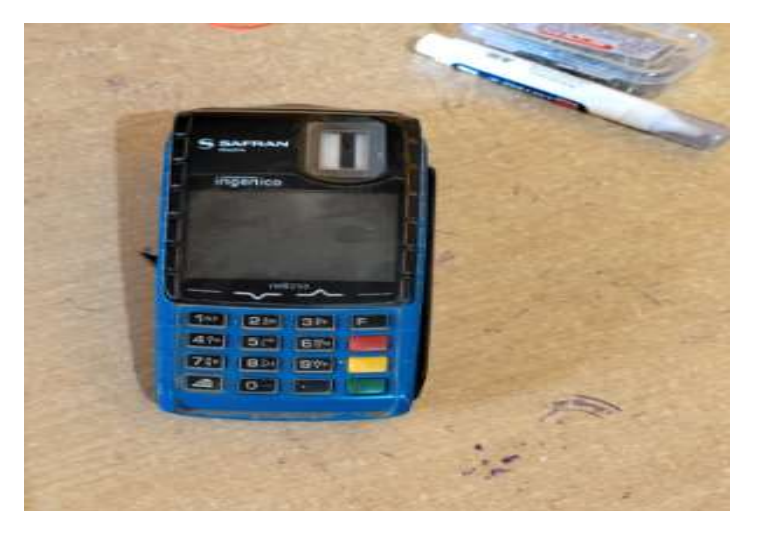

Reservant with Gertificary

## 6.9 Assessment Questions

#### Note: To check your internet speed, search internet speed test on Google and visit one of the websites to record your speed.

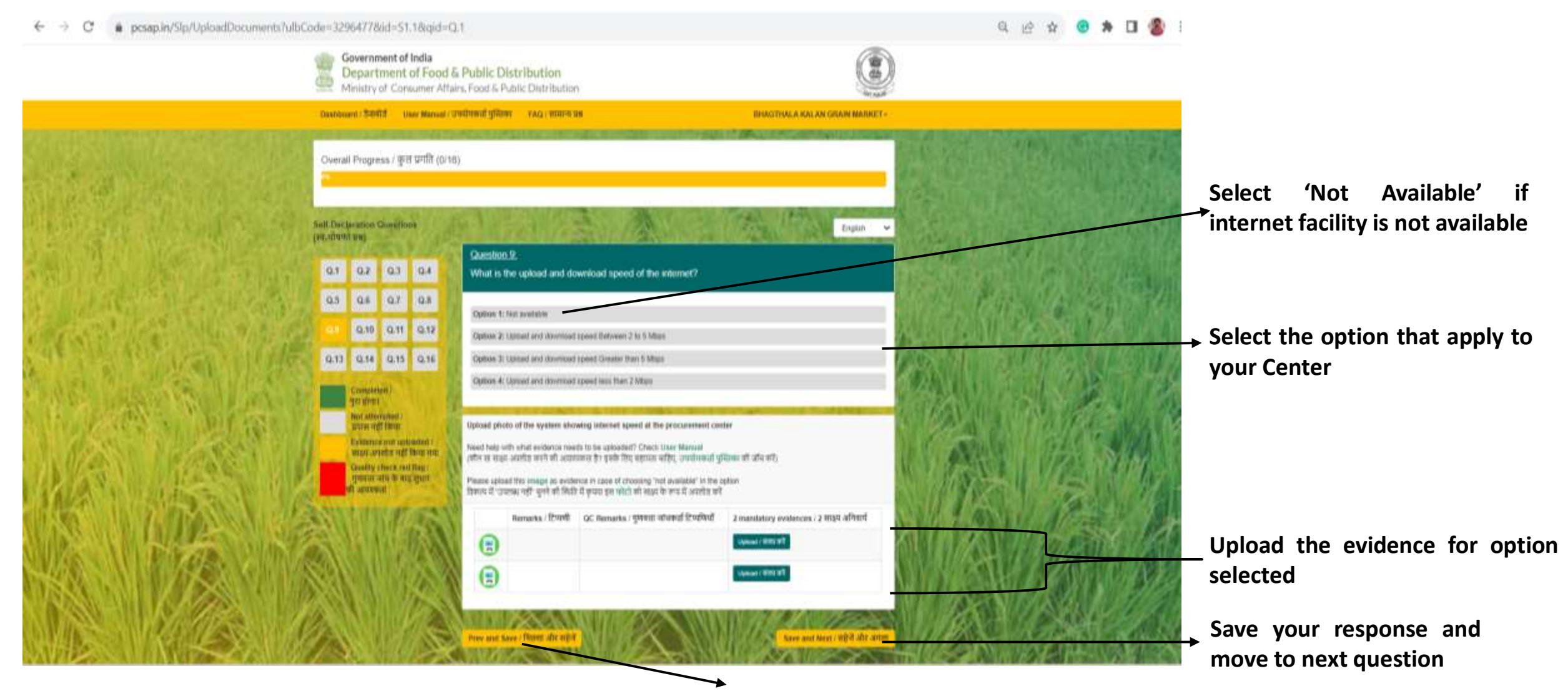

For further details on specifics you may refer to the FAQs

#### **Internet Speed**

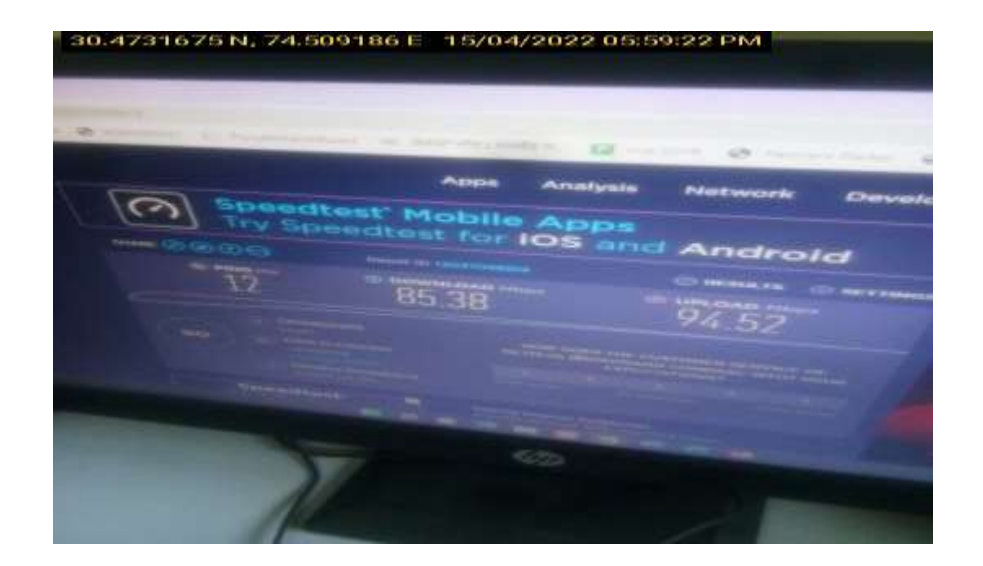

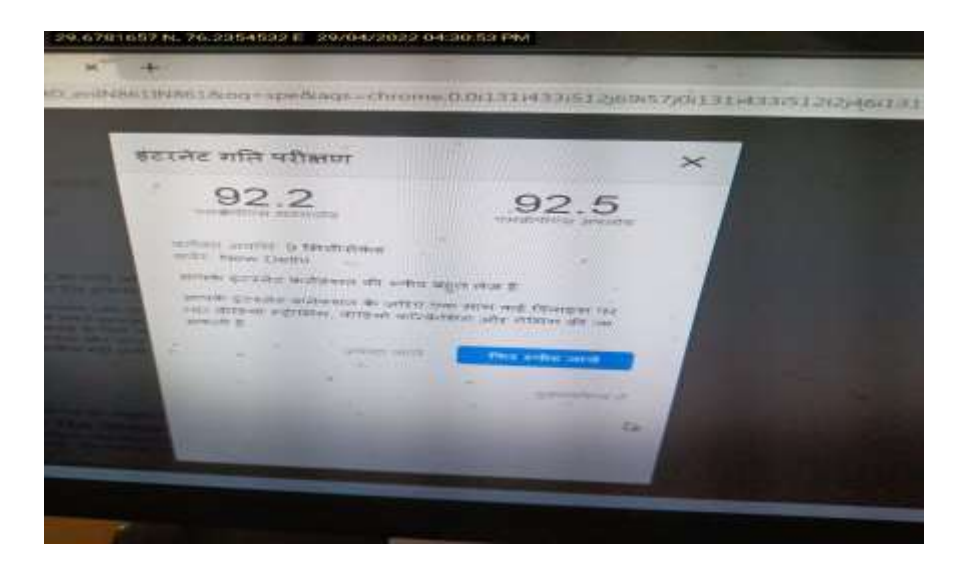

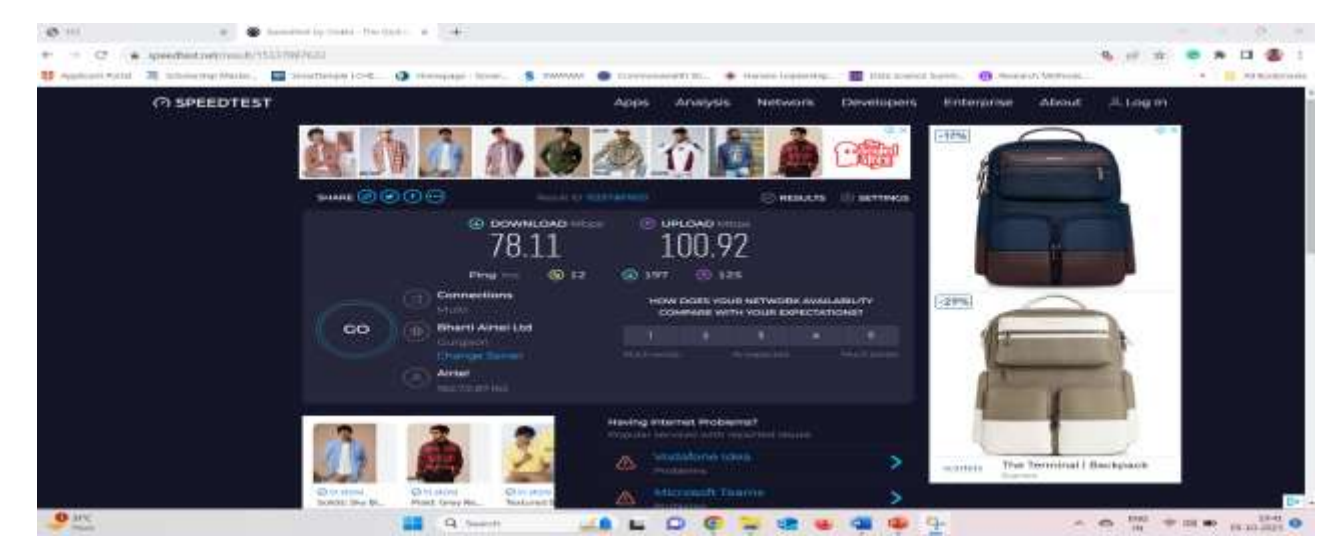

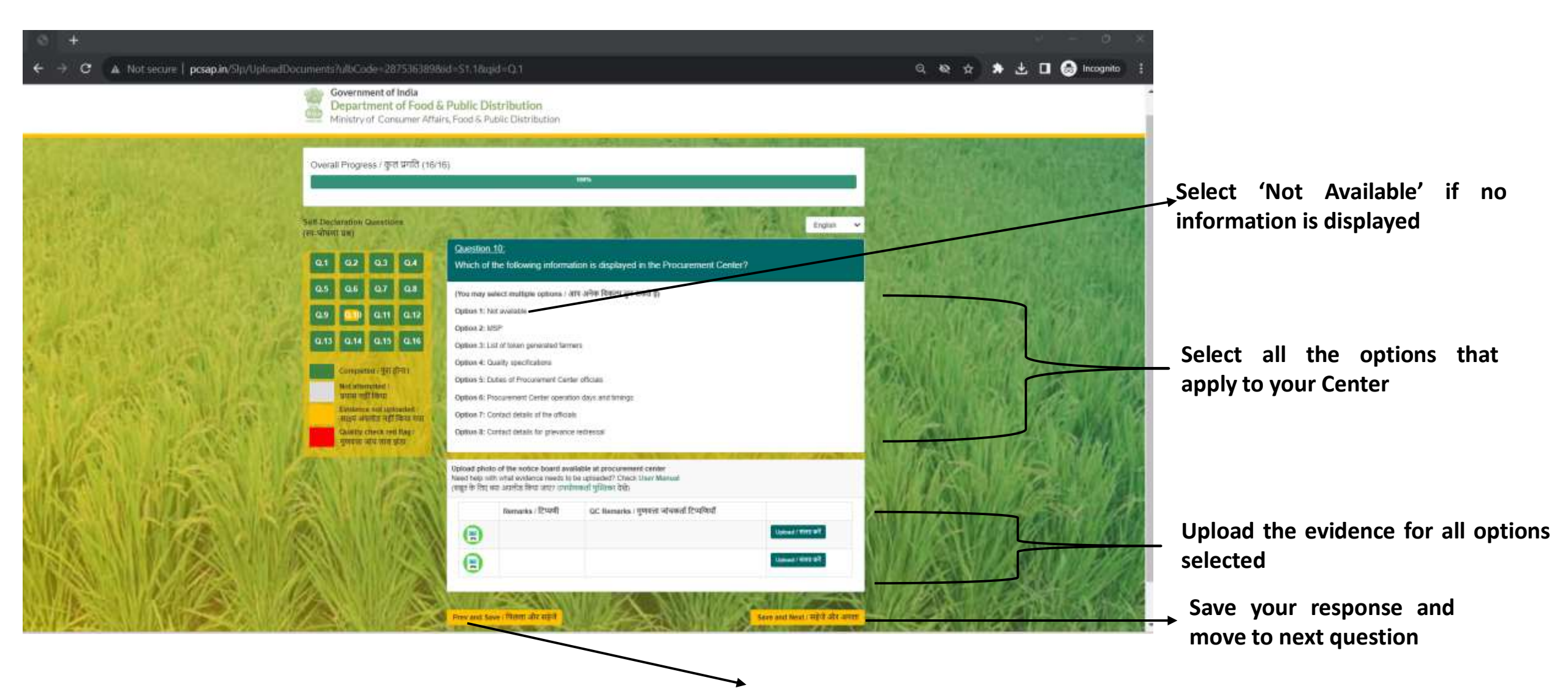

#### For further details on specifics you may refer to the FAQs

#### Information Display Inside the Procurement Center

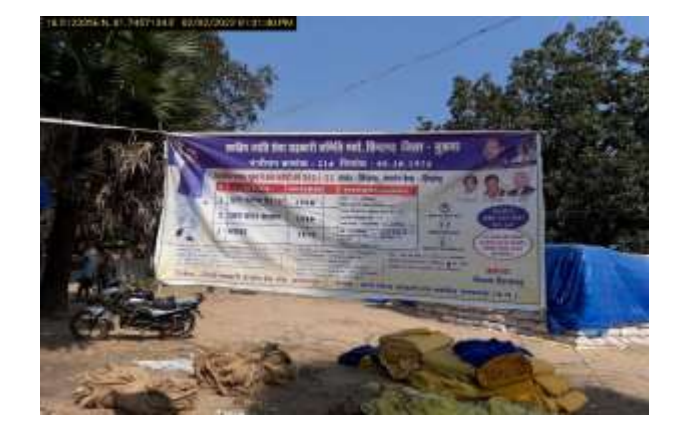

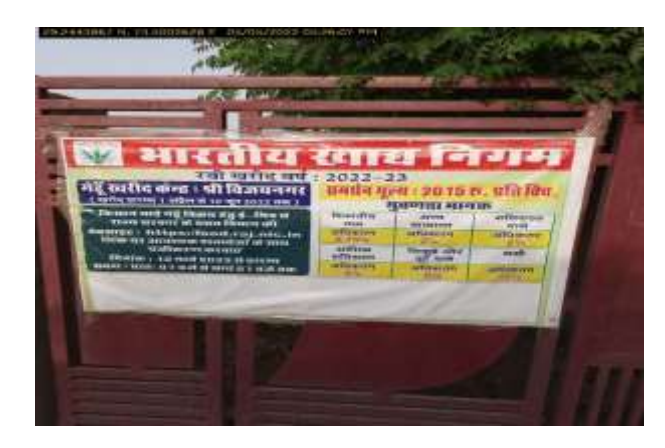

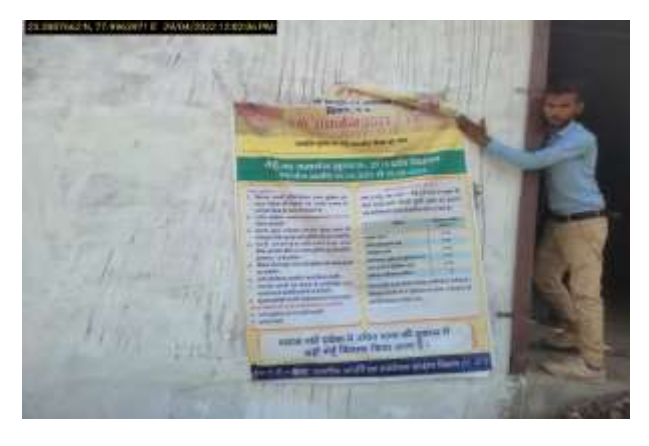

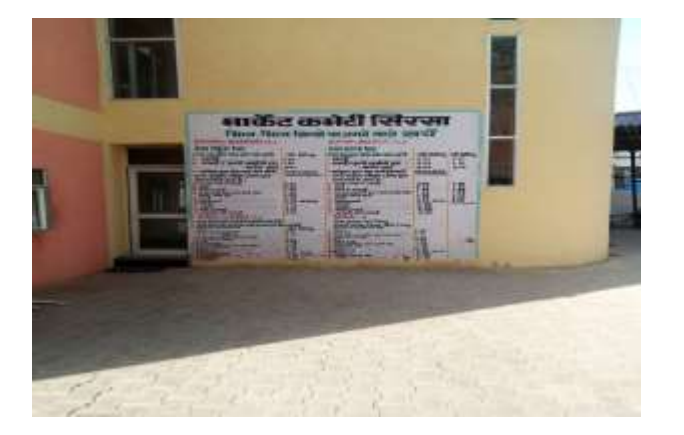

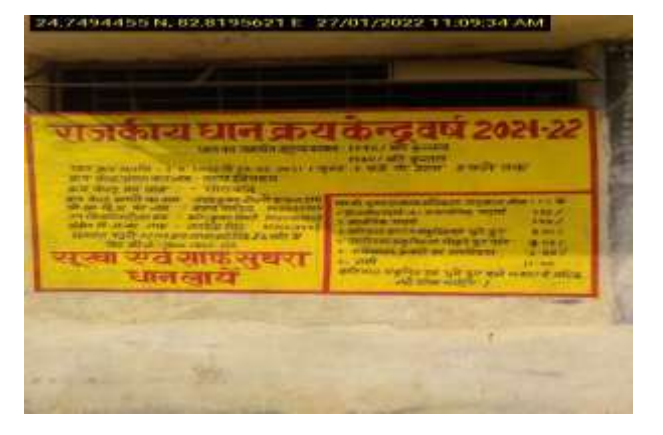

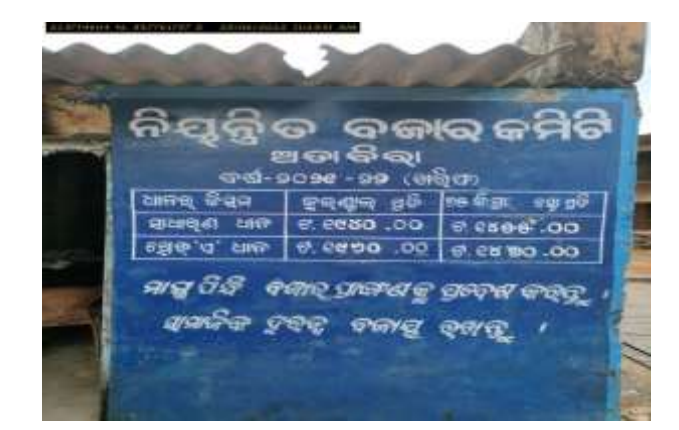

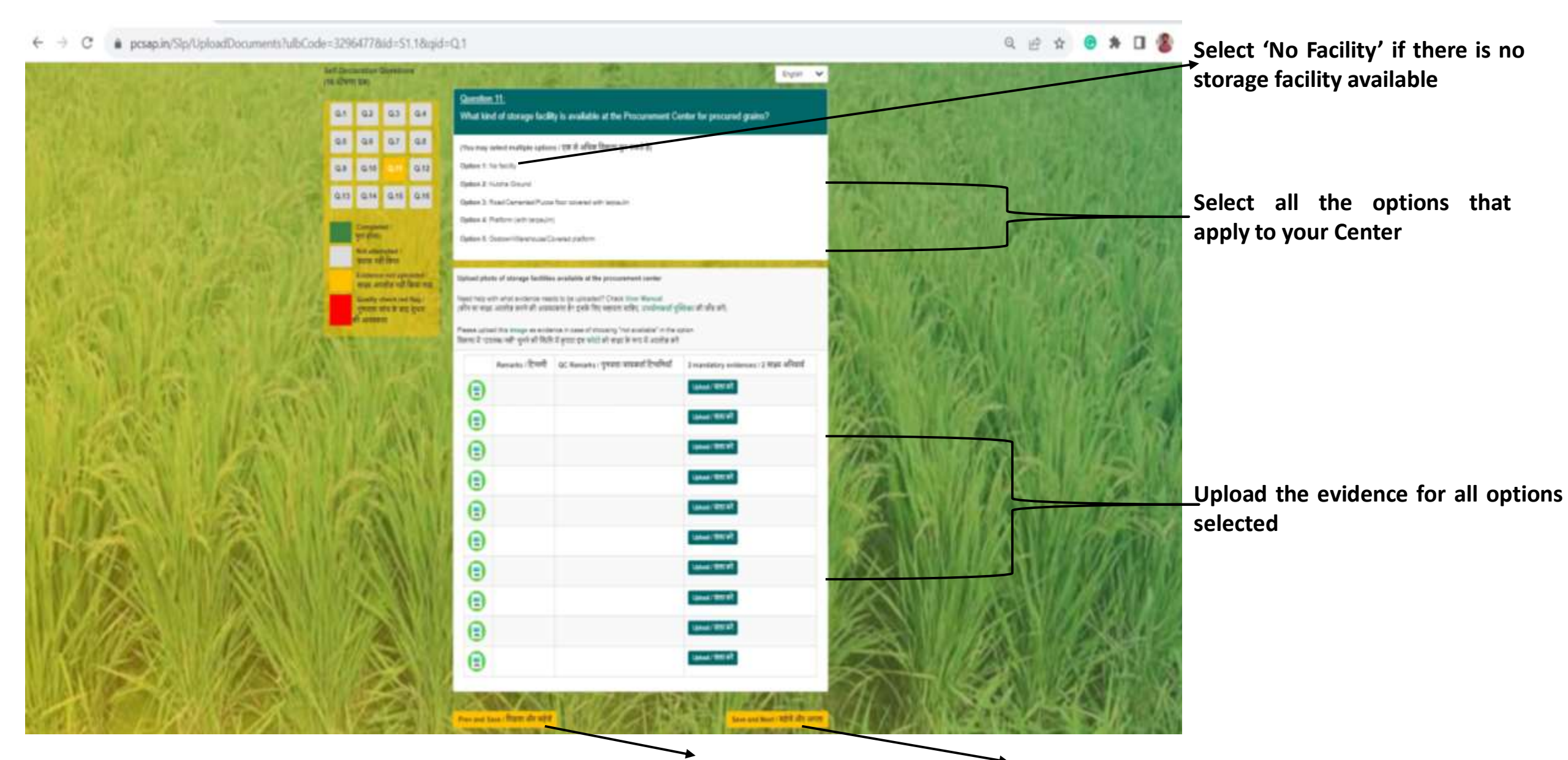

For further details on specifics you may refer to the FAQs

Save and Go back to Previous Question

Save your response and move to next question

## Storage facility inside the center

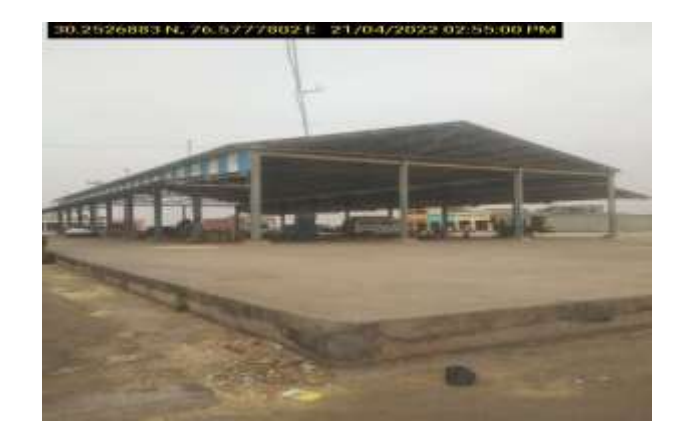

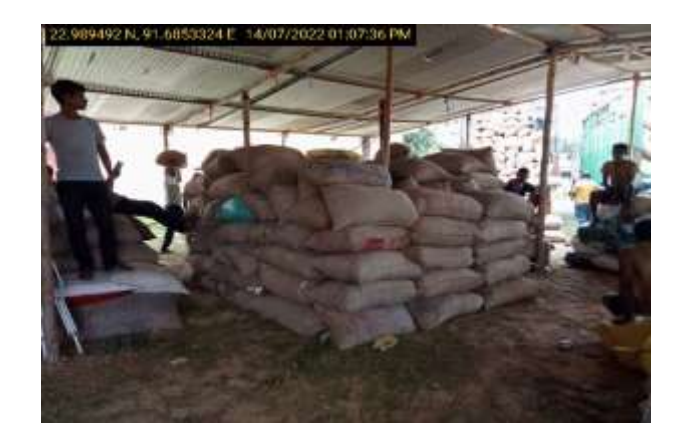

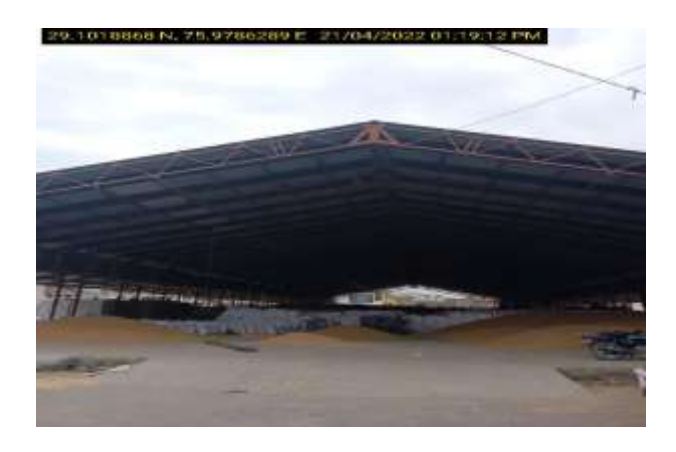

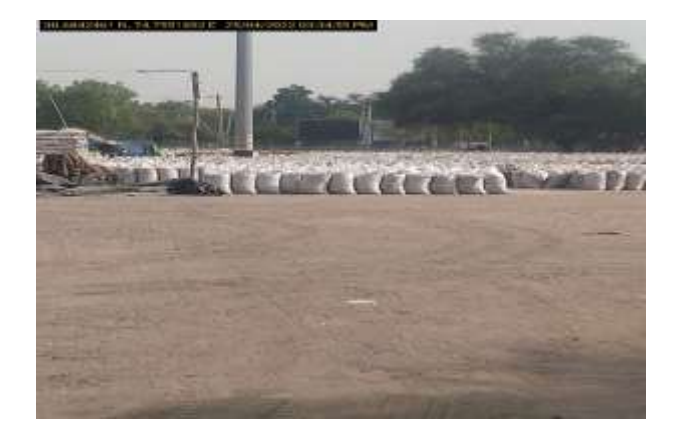

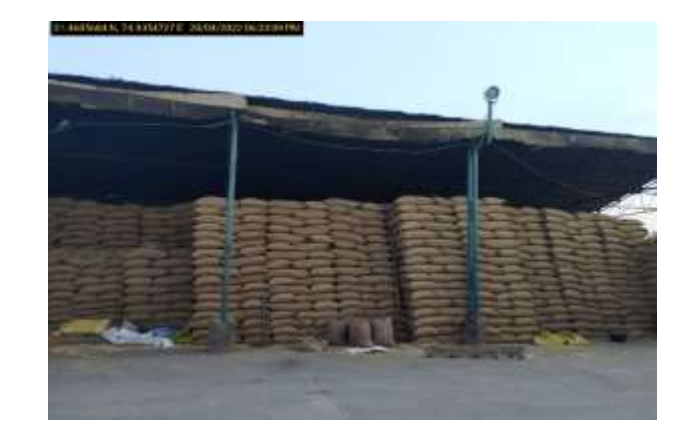

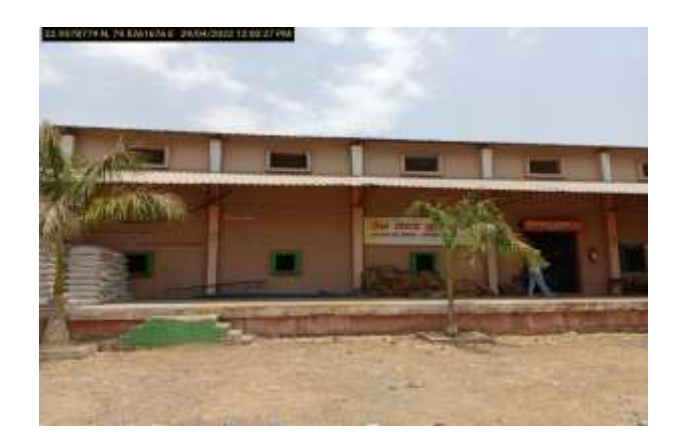

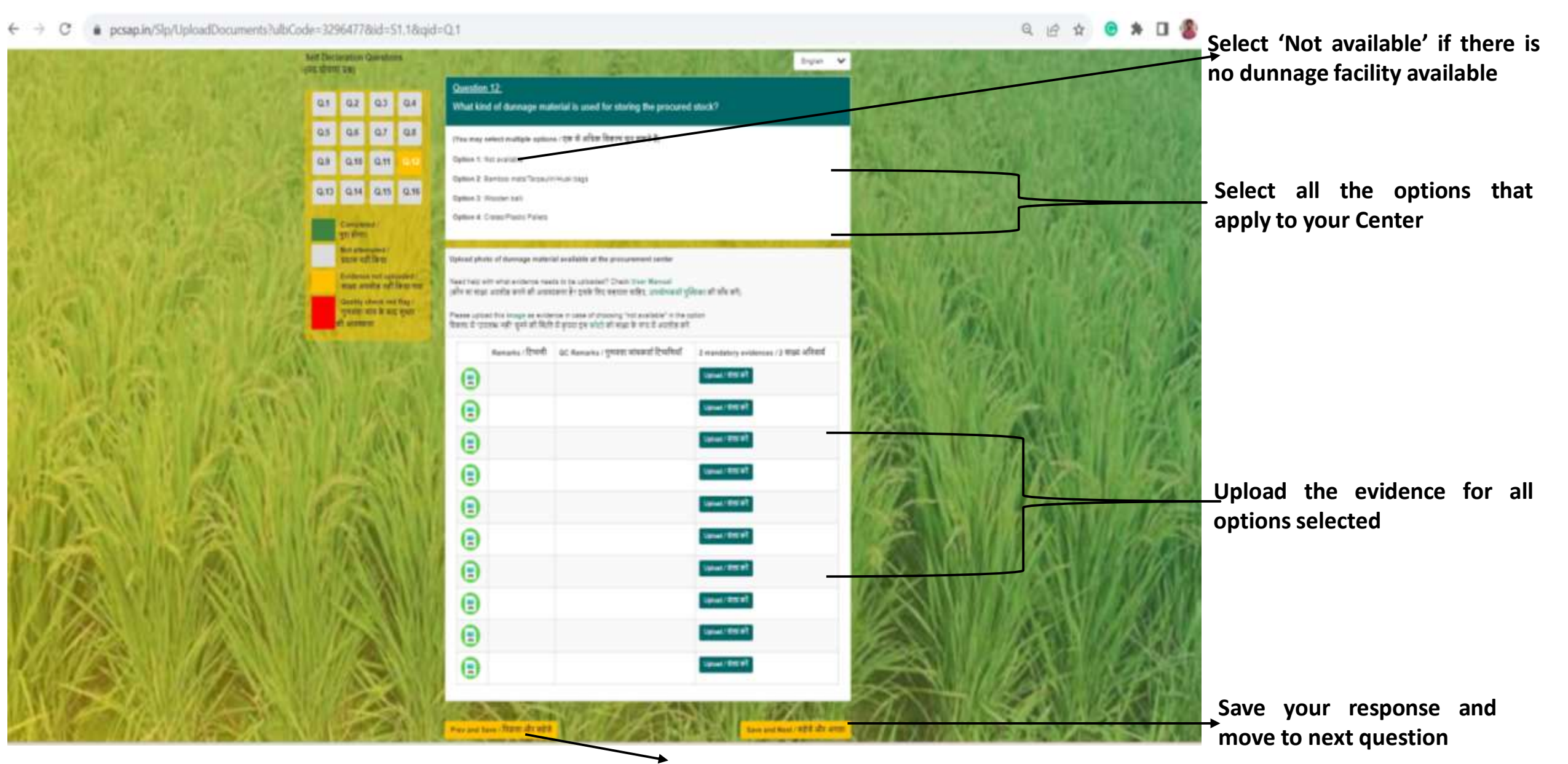

For further details on specifics you may refer to the FAQs

Dunnage Material used inside the Center

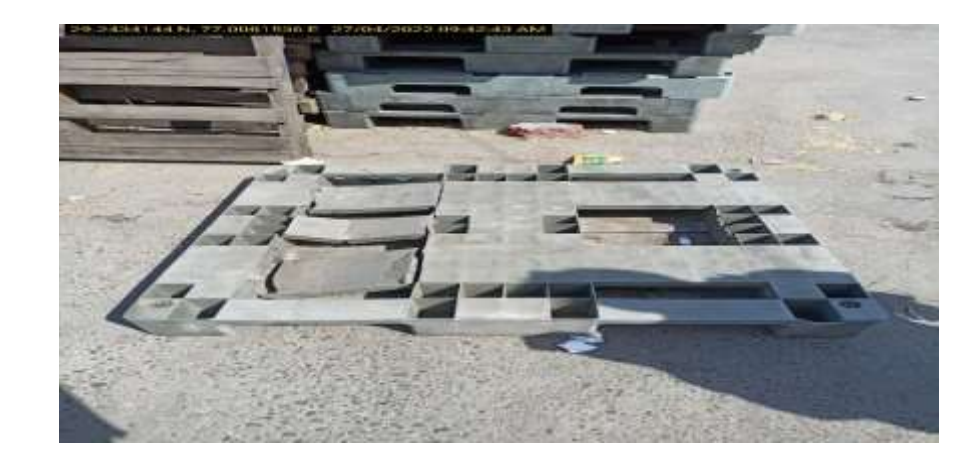

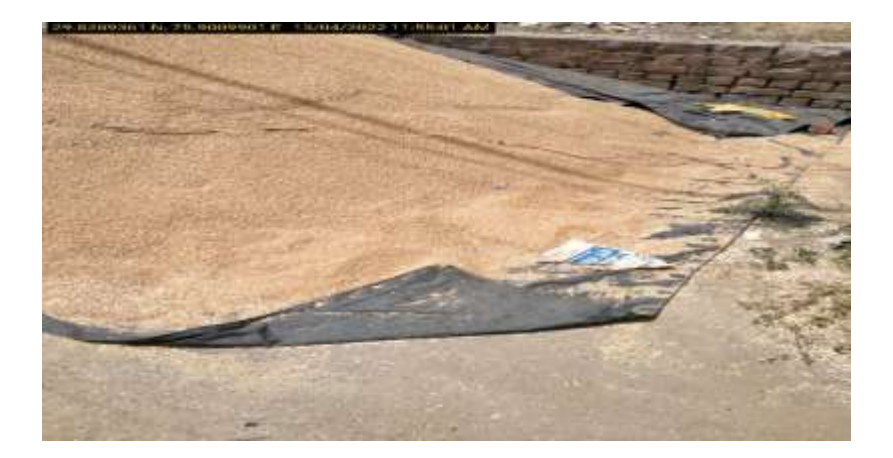

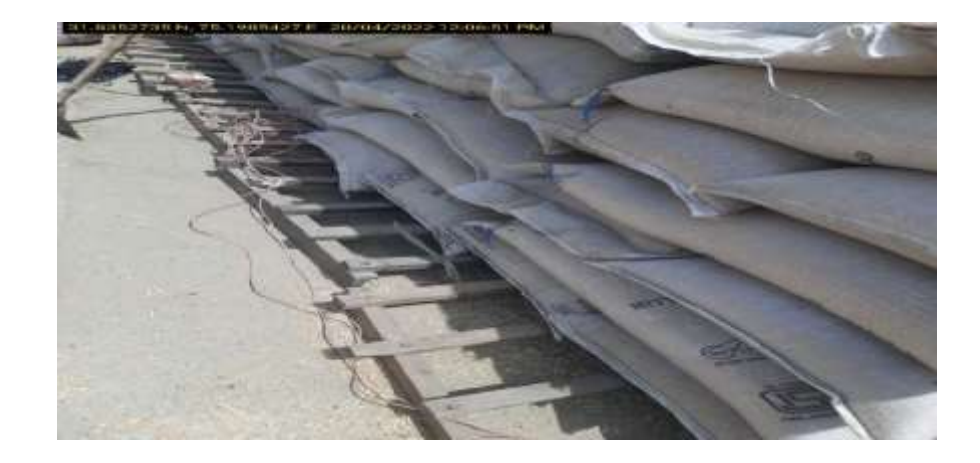

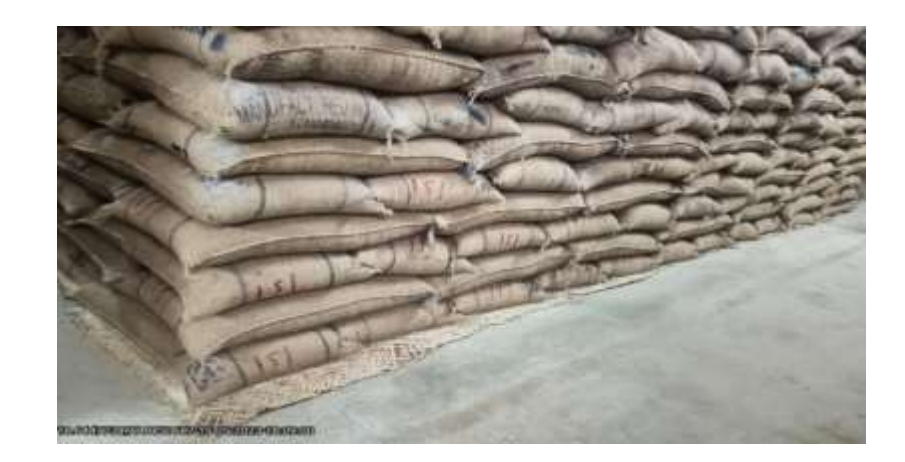

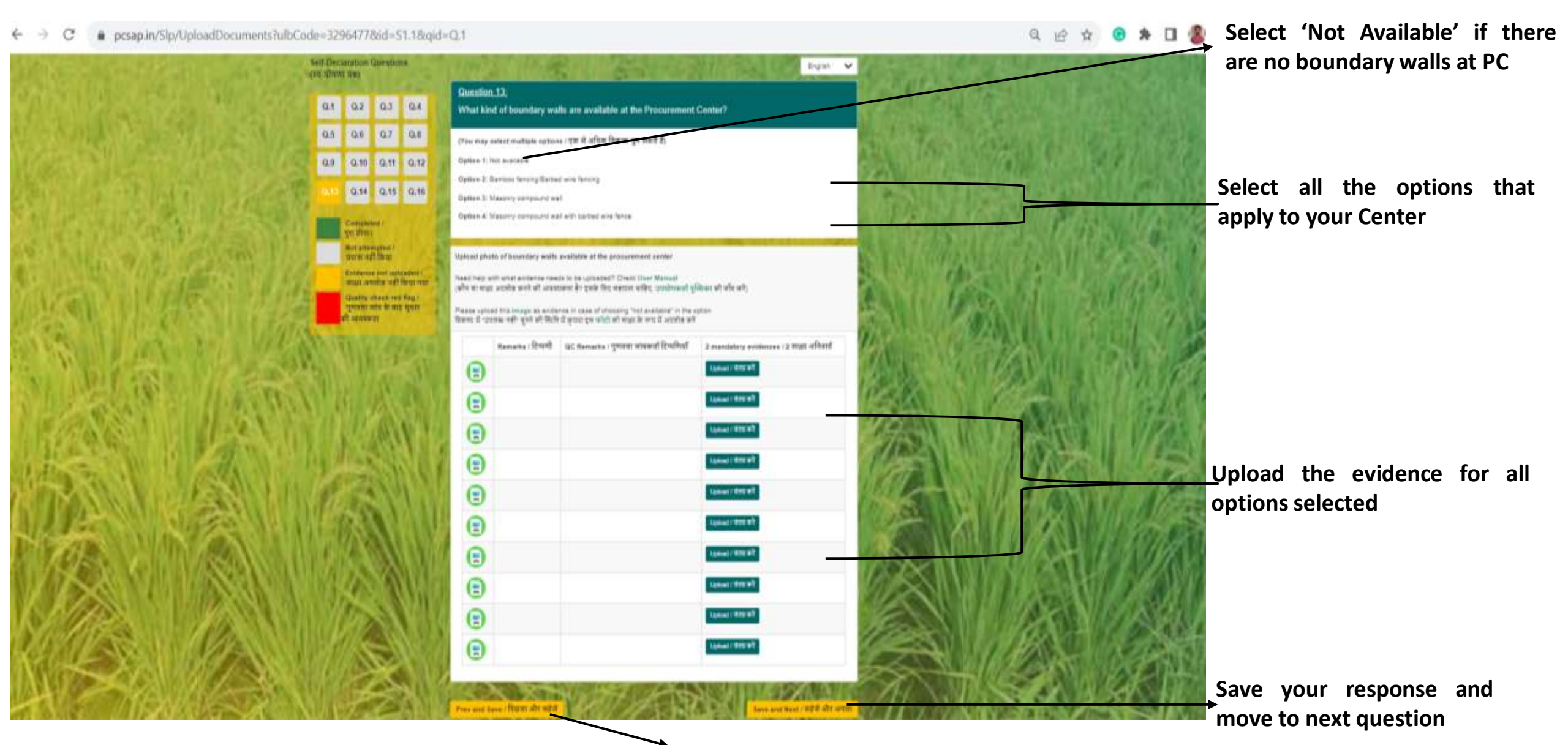

#### Boundary walls of the Center

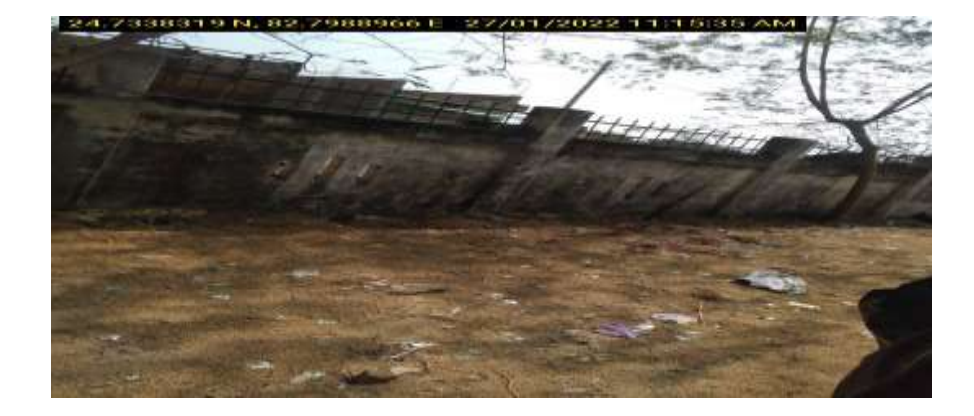

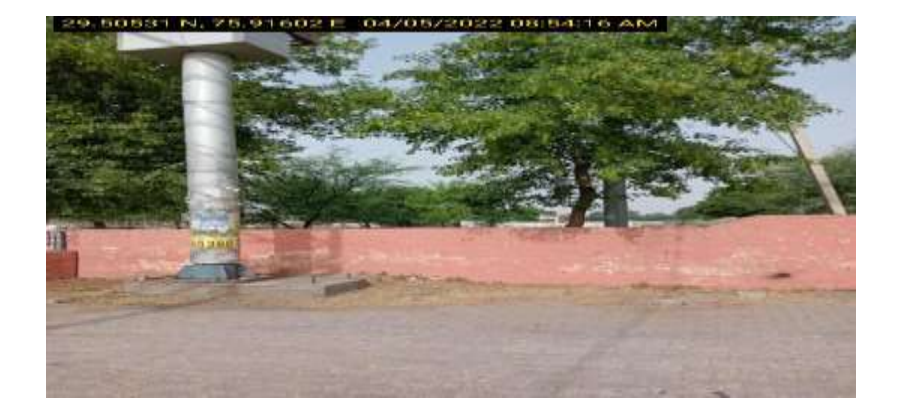

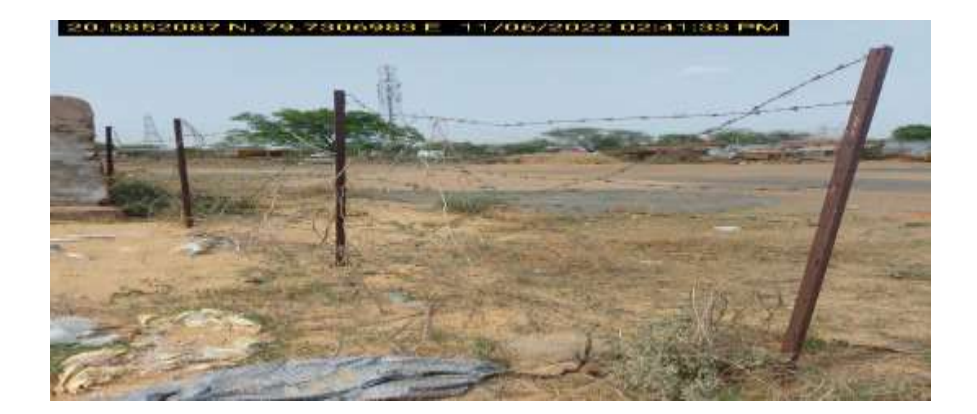

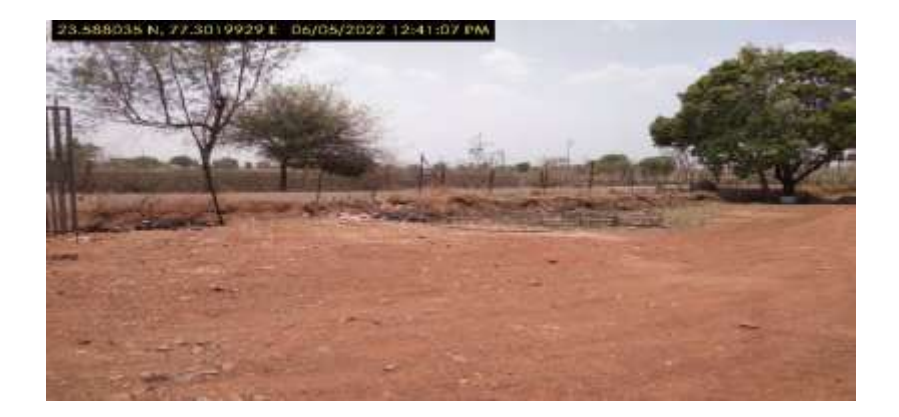

## 6.14 Assessment Questions

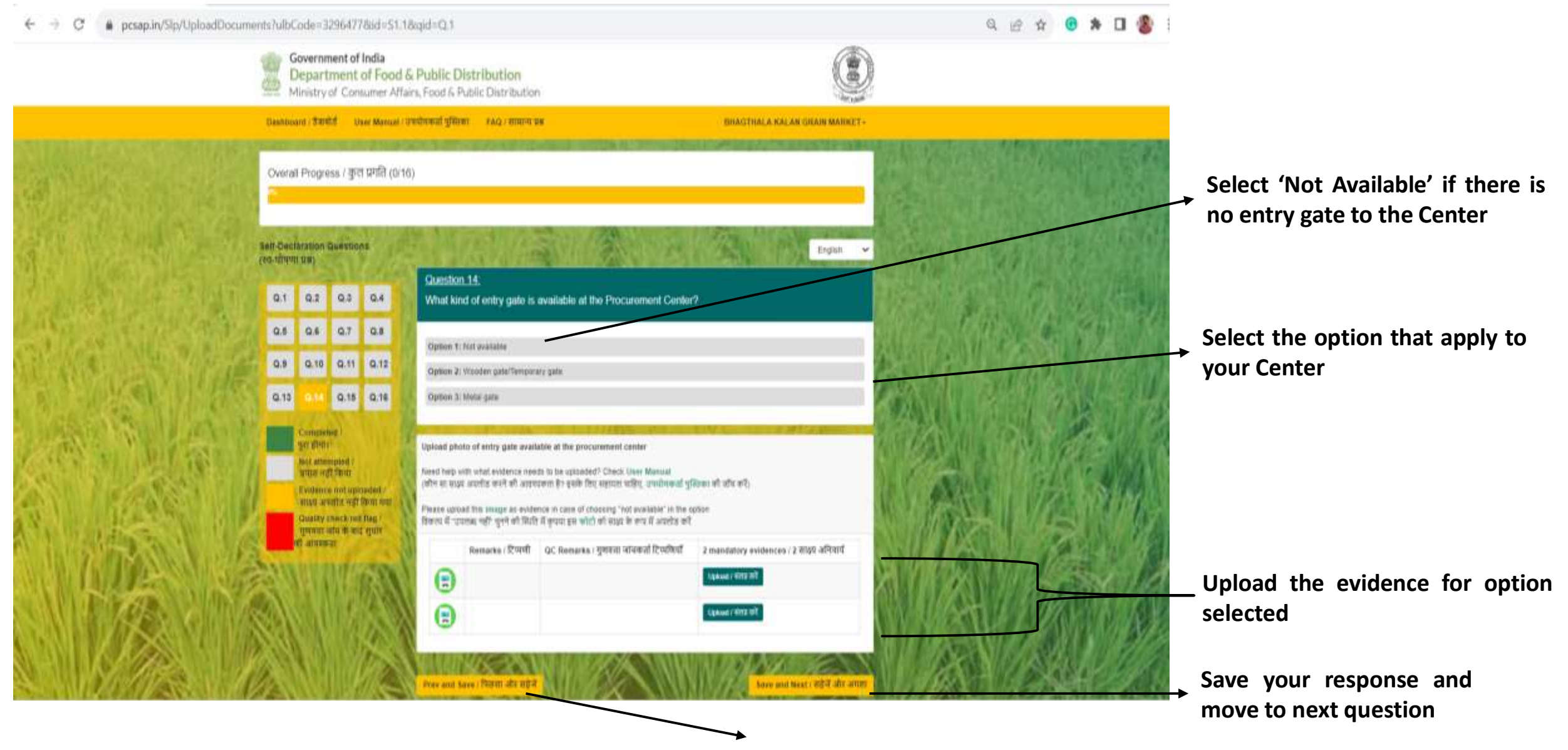

#### For further details on specifics you may refer to the FAQs

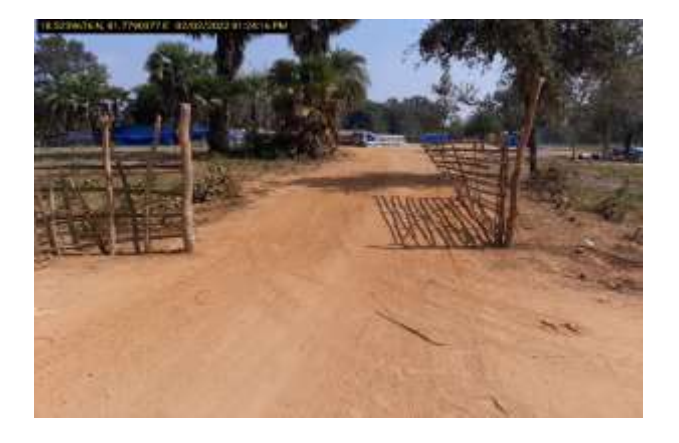

## Entry Gate of the Center

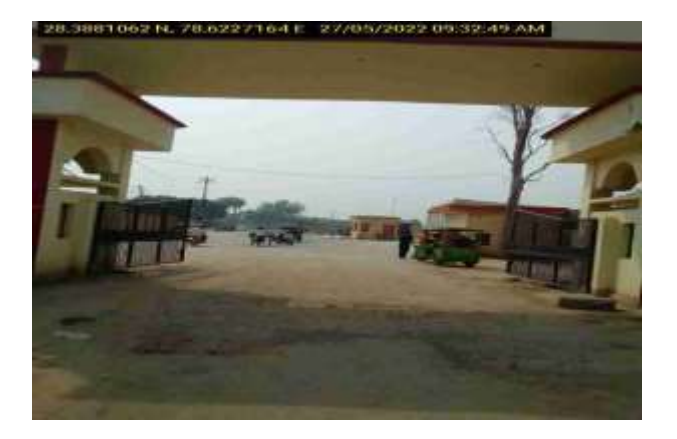

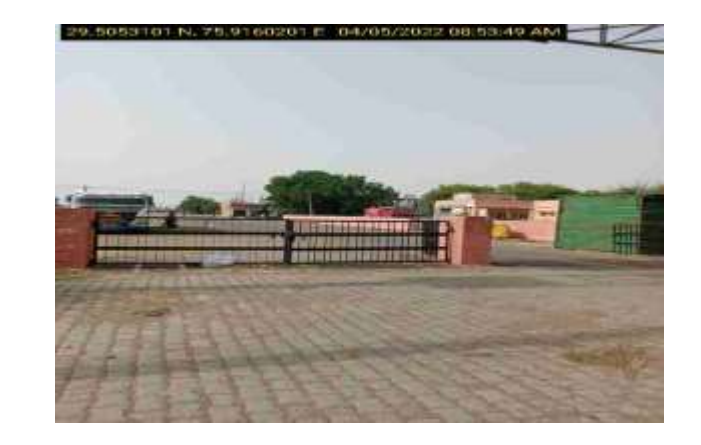

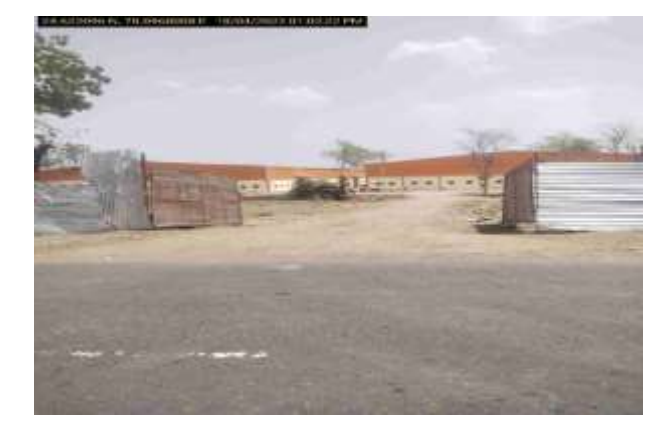

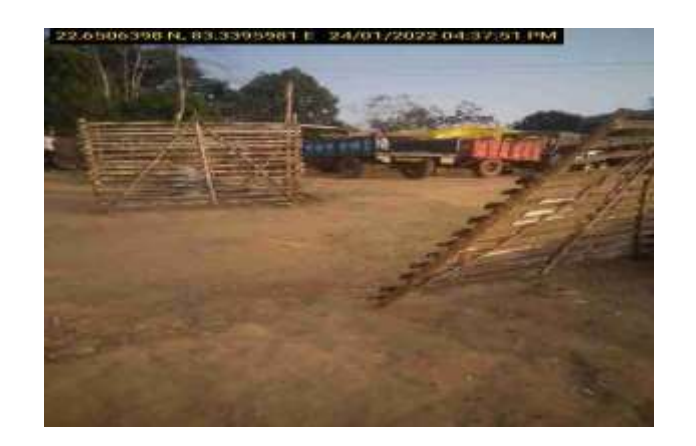

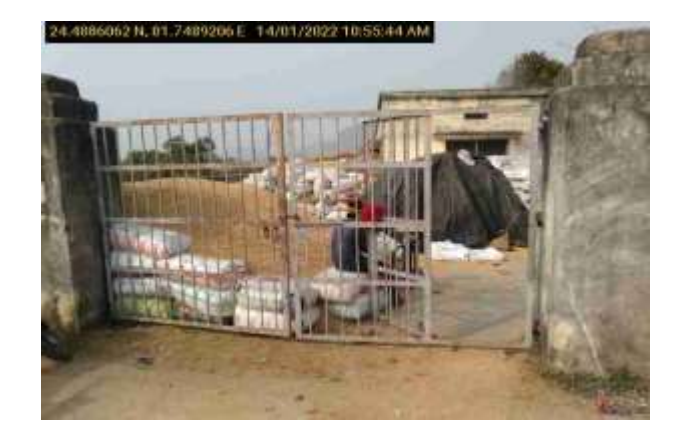

pcsap.in/Slp/UploadDocuments?ulbCode=3296477&id=S1.1&gid=Q.1

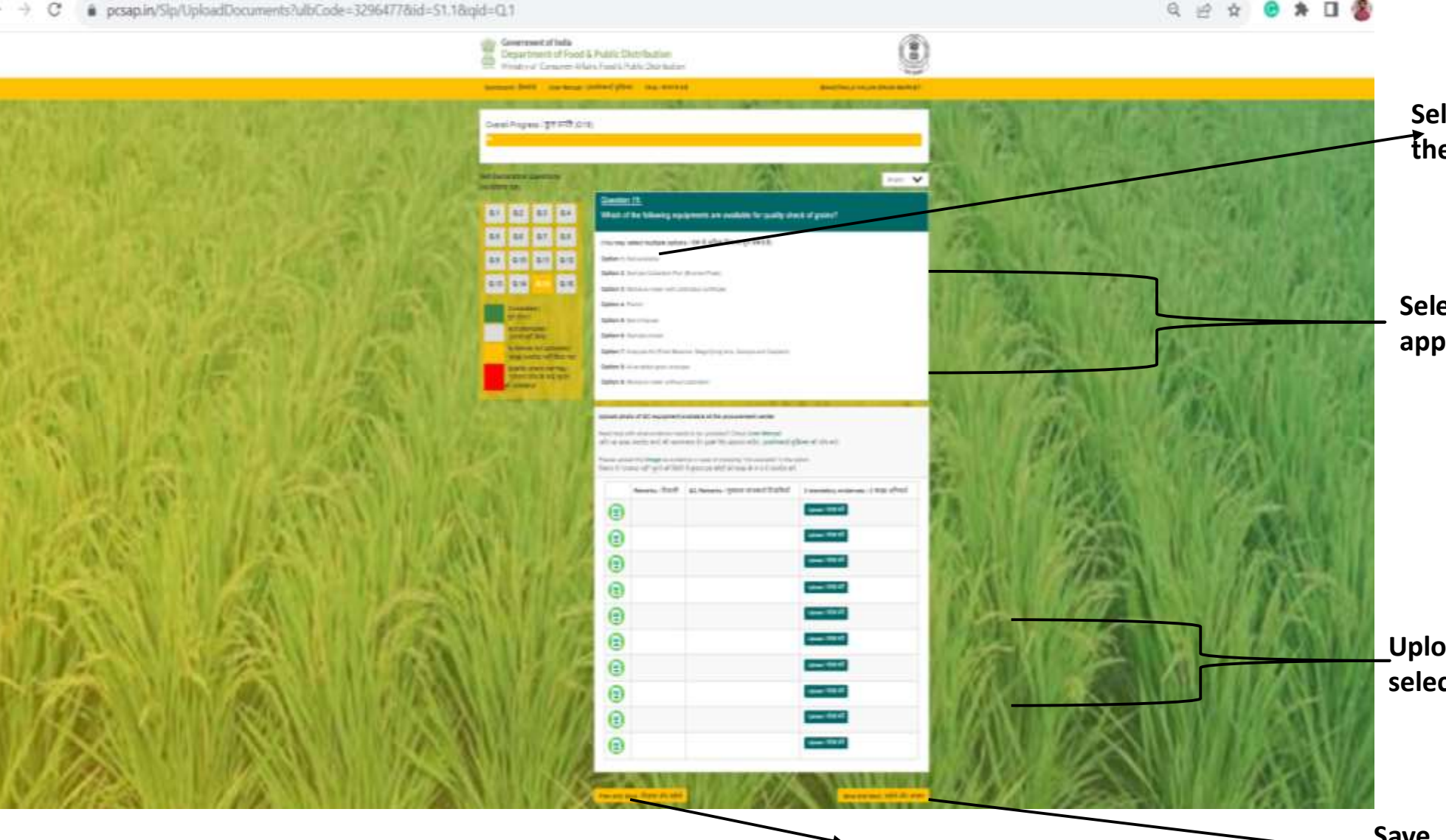

Select 'Not Available' if None of The Equipment's are Available

Select all the options that apply to your Center

Upload the evidence for all options selected

Save your response and move to next question

For further details on specifics you may refer to the FAQs

#### **Equipment's for Quality Check of Grains in the Center**

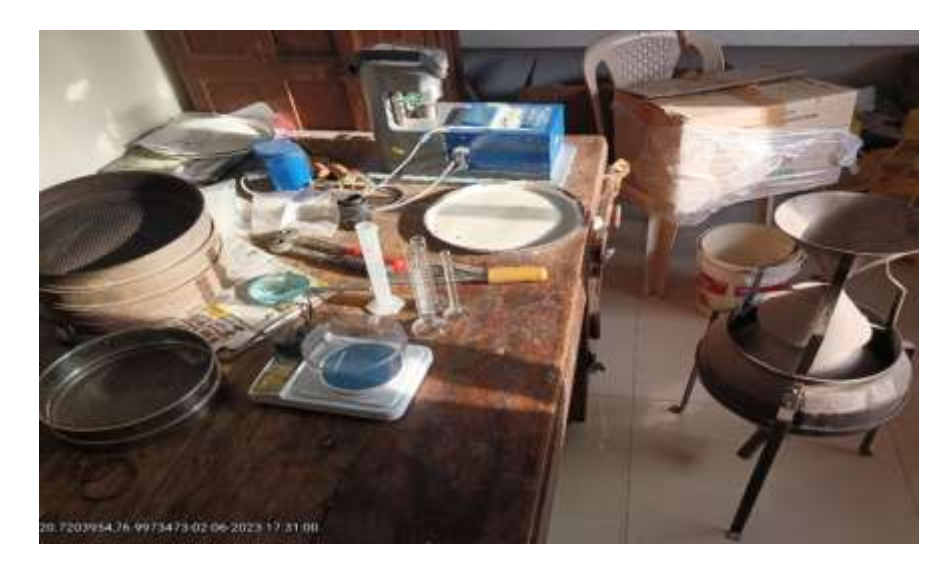

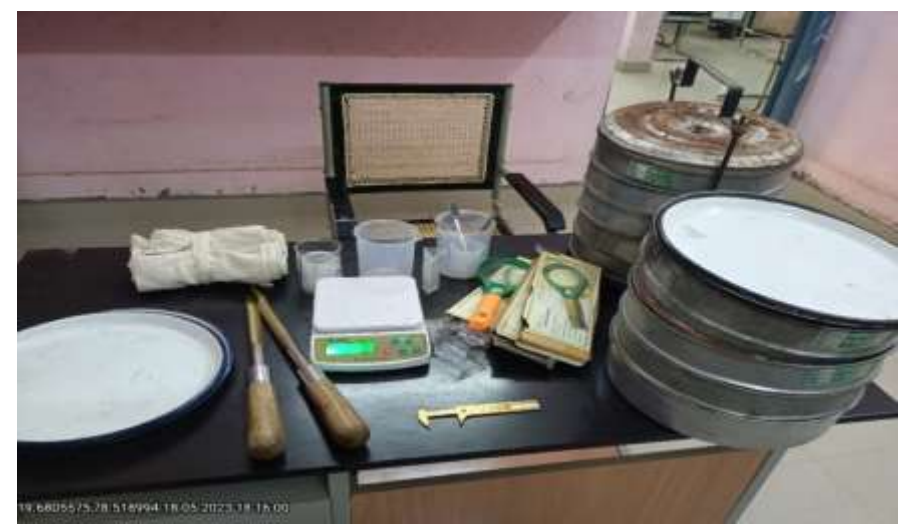

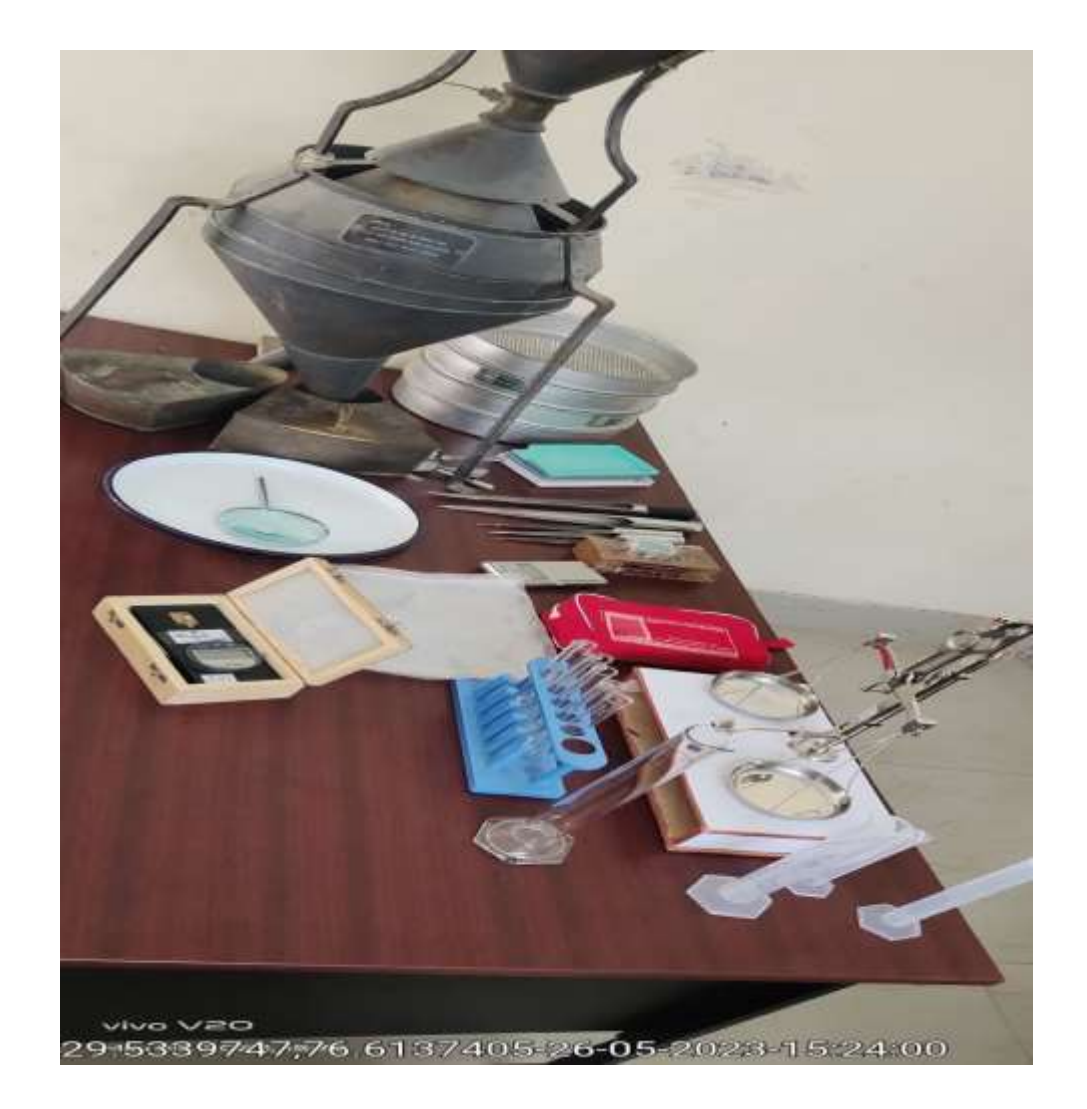

## 6.16 Assessment Questions

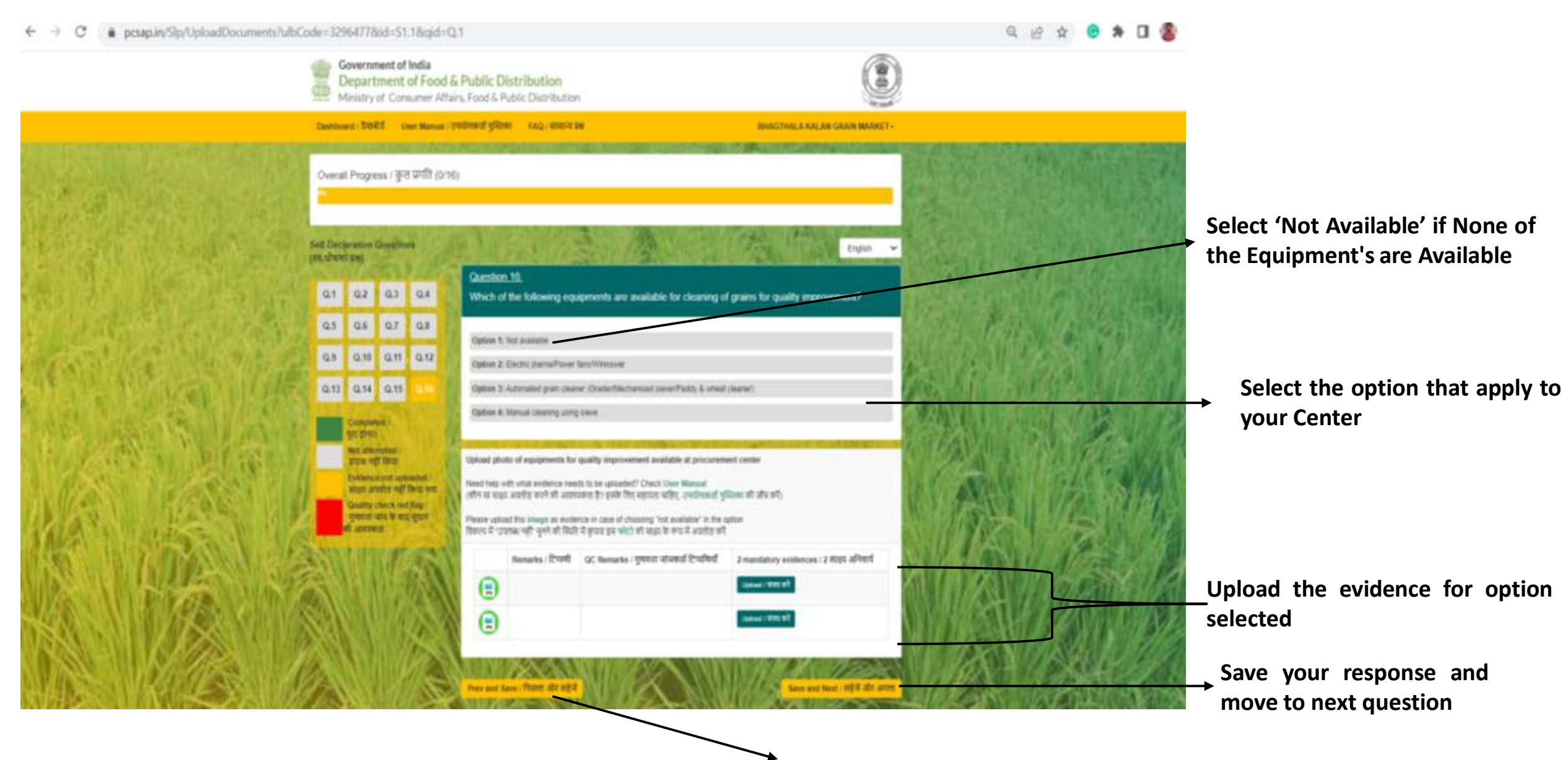

For further details on specifics you may refer to the FAQs

#### **Equipment's for Quality Improvement of Grains in the Center**

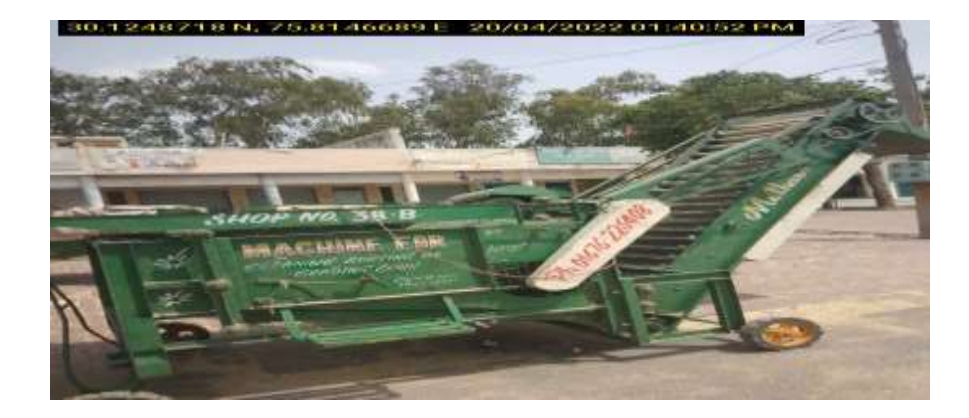

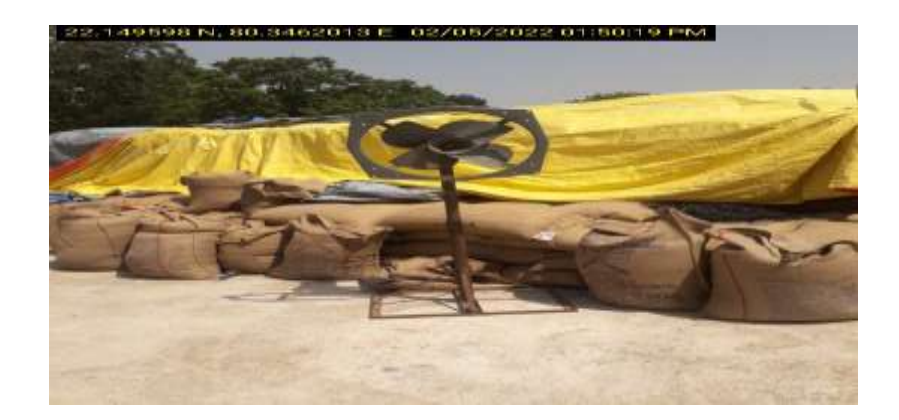

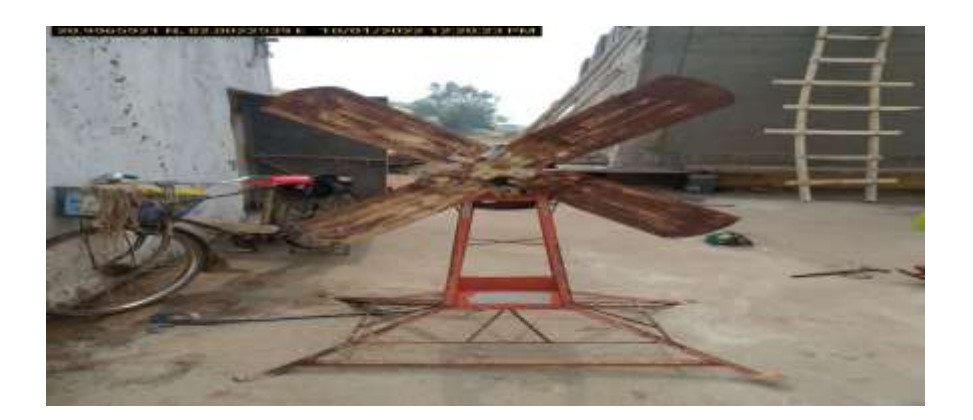

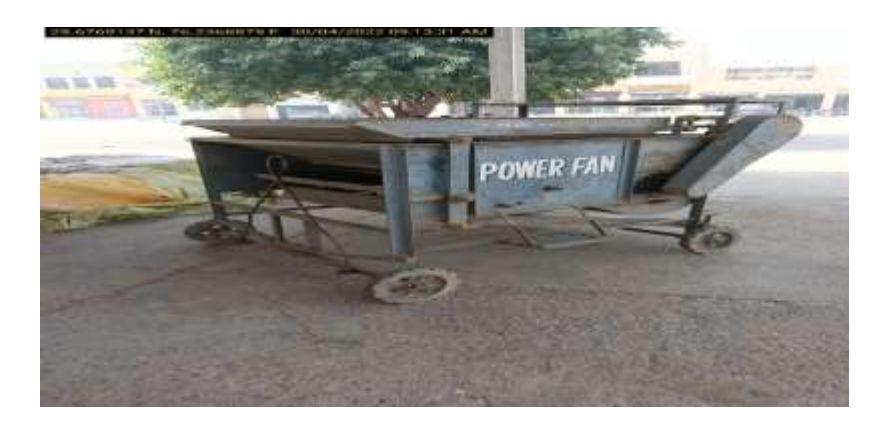